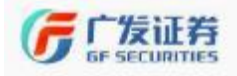

# 广发证券客户端-信用交易图文说明

# (至诚版)

参考系统

广发证券至诚版 V7.62,实际菜单功能以最新版广发证券至诚版交易终端为准, 不同版本之间可能有少许出入,特此说明!

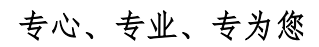

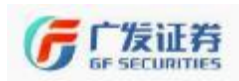

| 目 | 录 |
|---|---|
|   |   |

| 一、交易界面整体介绍5        |
|--------------------|
| (一)操作界面模式5         |
| (二)系统设置介绍 <b>6</b> |
| (三)闪电下单12          |
| 二、限价委托13           |
| (一)担保品买入16         |
| (二)担保品卖出17         |
| (三)融资买入19          |
| (四)卖券还款            |
| (五)融券卖出            |
| (六)买券还券            |
| 三、双向委托             |
| 四、市价委托             |
| 五、撤单               |
| 六、查询               |
| (一)信用综合查询          |
| (二)查询资产            |
| (三)查询融资负债          |
| (四)查询融券负债          |
| (五)查询委托            |
| (六)查询成交            |
| (七)查询资金流水          |
| (八)查询交割单           |
| (九)查询划转流水          |
| (十)查询担保券名单40       |
| (十一)查询可融资买入标的券41   |
| (十二)查询可融券卖出标的券41   |
| (十三) 查询融资负债订单明细42  |

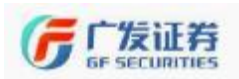

| (十四)查询融券负债订单明细43                       |
|----------------------------------------|
| (十五)查询已偿还融资负债明细44                      |
| (十六)查询已偿还融券负债明细45                      |
| (十七)信用账户不受单一证券持仓集中度控制证券名单查询46          |
| (十八)个人信用账户不受单一证券持仓集中度控制证券名单查询(该菜单功能同上) |
|                                        |
| 七、信用新股申购47                             |
| (一) 信用新股申购47                           |
| (二)信用批量新股申购48                          |
| (三)设置缴款顺序49                            |
| (四)新股申购额度50                            |
| (五)配号查询                                |
| (六)新股认购信息查询51                          |
| (七)历史配号中签查询51                          |
| (八)历史中签查询52                            |
| 八、其他功能                                 |
| (一)直接还款                                |
| (二)直接还券                                |
| (三)担保品划转54                             |
| (四)担保品划转和直接还券撤单55                      |
| (五)行权                                  |
| (六)授信额度变更                              |
| 九、银行存管                                 |
| (一) 银证转账                               |
| (二)银行流水                                |
| (三)历史转账流水查询                            |
| 十、转融通业务                                |
| 十一、专项融资融券                              |
| 十二、修改密码                                |
| 十三、一柜通账户信息                             |

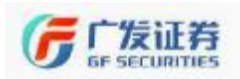

| 十四、 | 网络投票   | 59 |
|-----|--------|----|
| (—  | ·)股东大会 | 59 |
| (   | 〕 投票查询 | 60 |

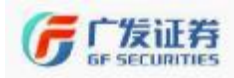

## 一、交易界面整体介绍

### (一) 操作界面模式

**1**、完整模式是默认的显示模式,操作界面作为一个独立的窗口 浮动在行情界面上。

| 0 2 1 0 0 1 ·                                                                                                    | HO H                                                                                                    | B                                                                                                    | ₿A₽ •                                                                                                    | * <u># 761</u> 87                                                                                                    | anna.                                                                                                    | ANNEP                                                                                        |                                                                                                    |                                                                                                    |                                                                                                    |                                                                                                    | 可切换至机                                                                                            | 植模式-                                                                                                    |                                                                                                  |
|----------------------------------------------------------------------------------------------------|----------------------------------------------------------------------------------------------------|----------------------------------------------------------------------------------------------------|----------------------------------------------------------------------------------------------------|----------------------------------------------------------------------------------------------------|----------------------------------------------------------------------------------------------------|----------------------------------------------------------------------------------------------|----------------------------------------------------------------------------------------------------|----------------------------------------------------------------------------------------------------|----------------------------------------------------------------------------------------------------|----------------------------------------------------------------------------------------------------|--------------------------------------------------------------------------------------------------|----------------------------------------------------------------------------------------------------|--------------------------------------------------------------------------------------------------|
|                                                                                                    | 买入                                                                                                    | 股票                                                                                                    | _                                                                                                    | 21月1日<br>第三章<br>21月                                                                                                    | 行儀主站                                                                                                    |                                                                                              | 1                                                                                                    |                                                                                                    |                                                                                                    |                                                                                                    |                                                                                                  |                                                                                                    |                                                                                                  |
| 100000000<br>10000000<br>10000000<br>10000000<br>10000000<br>1000000<br>1000000<br>1000000<br>1000000<br>1000000<br>1000000<br>100000<br>1000000<br>1000000<br>10000000<br>10000000<br>10000000<br>100000000                                                                                                    | 证券部<br>正券部<br>天入价                                                                                                    |                                                                                                    | ÷.                                                                                                    |                                                                                                    | :                                                                                                    |                                                                                              | -                                                                                                    |                                                                                                    |                                                                                                    |                                                                                                    |                                                                                                  |                                                                                                    |                                                                                                  |
| 077 #<br>117 9                                                                                                    | 司兵(第<br>天)(割                                                                                                    |                                                                                                    | ÷ŧ                                                                                                    | 자                                                                                                    | - #                                                                                                    | ±                                                                                            | -                                                                                                    |                                                                                                    |                                                                                                    |                                                                                                    |                                                                                                  |                                                                                                    |                                                                                                  |
|                                                                                                    | TAU                                                                                                    | <u>81</u> (#E                                                                                              | 121                                                                                                    | 芜                                                                                                    | 1                                                                                                    |                                                                                              | -                                                                                                    |                                                                                                    |                                                                                                    |                                                                                                    |                                                                                                  |                                                                                                    |                                                                                                  |
| REALE                                                                                                    | 维持担保比例                                                                                                    | N 35.4619                                                                                                  |                                                                                                    | 英語                                                                                                    |                                                                                                    |                                                                                              | 4                                                                                                    |                                                                                                    |                                                                                                    |                                                                                                    |                                                                                                  |                                                                                                    |                                                                                                  |
| 21年12月28日<br>第57月27日<br>21日1月21日<br>21日1月21日<br>21日1111<br>21日11111<br>21日111111<br>21日111111<br>21日111111<br>21日11111<br>21日111111<br>21日111111<br>21日111111<br>21日111111<br>21日1111111<br>21日111111<br>21日111111<br>21日111111<br>21日111111<br>21日111111<br>21日111111<br>21日111111<br>21日111111<br>21日1111111<br>21日111111<br>21日111111<br>21日111111<br>21日111111<br>21日111111<br>21日111111<br>21日111111<br>21日111111<br>21日111111<br>21日111111<br>21日111111<br>21日111111<br>21日111111<br>21日111111<br>21111111<br>21111111<br>211111111                                                                                                    | 總持登保比<br>(新要求)                                                                                                    | ම් යි. 469<br>ස්පාහ ( මෝ                                                                                   | is an \ sea                                                                                                    | 75<br>89                                                                                                    | - 3                                                                                                    | #                                                                                            | -<br>-<br>全教な /)                                                                                          | 870) 8                                                                                                    | (2 E)                                                                                                    |                                                                                                    |                                                                                                  |                                                                                                    |                                                                                                  |
| 13 #1048<br>2 第679世<br>3 彩融通业系<br>4 年初期武務世<br>4 年初期武務世<br>4 年初期武務世                                                                                                    | (2時空保助)<br>(新売(1))<br>(下成主当)                                                                                                    | 創<br>(5,469<br>成の) 委<br>天)(3))                                                                             | 托(0) 担保<br>交易市场                                                                                                    | 天五<br>登録<br>展示戦户                                                                                                    | - 8<br>6 88<br>2968                                                                                                    | ·译<br>· 证件名称                                                                                 | -<br>-<br>全数な /)<br>原専余類                                                                                  | <u>教天(1)</u><br>可用余類                                                                                                    | 续(5)<br>未价                                                                                                    | ŧ                                                                                                    | 实现型号                                                                                             | 彩檀寺                                                                                                    | 查亏比别(s)                                                                                          |
| ##2006<br>第577首<br>1 特徴動気動学<br>1 特徴動気動学<br>1 特徴動気動学<br>1 一時週秋号集團                                                                                                    | <ul> <li>総理(3)</li> <li>新型(4)</li> <li>新型(4)</li> <li>新型(4)</li> <li>34,643</li> </ul>                                                                                                    | <ul> <li>(5,40)</li> <li>(6,0)</li> <li>(7,50)</li> </ul>                                                  | 代(0) 担保<br>交易市场<br>上高A 股                                                                                                    | 天五                                                                                                    | - 8<br>Gani<br>2988<br>50005                                                                                                    | 爆<br>运费名称<br>张工事科                                                                            | -<br>全数な /)<br>脱顎余類<br>200.00                                                                             | <u>第天(1)</u><br>可用余類<br>0                                                                                                 | 续(5)<br>市位<br>11.370                                                                                          | 市道<br>3474.000                                                                                                    | 实现显示<br>-1061.050                                                                                | 彩耀句<br>-3154,590                                                                                                    | 查亏比别(0)<br>~49.86                                                                                |
| 2 Antonia<br>第577世<br>2 特別設立5<br>4 特別設計数<br>4 特別設計数<br>4 特別定時<br>2 一時通知号信息<br>3 月時計算                                                                                                    | 總將聖保比                                                                                                    | 新文 (4)<br>新文 (2) 委員<br>京入2利)<br>17.65<br>20.829                                                            | 任(1) 担保<br>交易市场<br>上与A股<br>采知A股                                                                                                    | 平五<br>登録<br>服務第户<br>10<br>50<br>50<br>50<br>50<br>50<br>50<br>50<br>50<br>50                                                                                                    | - #                                                                                                    | 傳<br>证券名称<br>砂工事料<br>实物出入                                                                    | -<br>-<br>全酸な //<br>原東余類<br>200 00<br>2500 00                                                             | <u>第天(2)</u><br>可用余類<br>0<br>1300                                                                                         | 续(C)<br>市役<br>17.370<br>19.300                                                                                | <b>RUI</b><br>3474,000<br>50080,000                                                                                                    | 実現型弓<br>-1061.050<br>0.000                                                                       | 彩耀号<br>-3454, 590<br>-1240, 610                                                                                                    | 聖司比例(0)<br>~49.86<br>~12.61                                                                      |
| 2 AFEXAR<br>2 第577首<br>4 時後還业务<br>4 年後敏受動作<br>4 年後或受動作<br>4 年後或受動作<br>5 月時後重<br>5 月時後重                                                                                                    | <ul> <li>総理研究</li> <li>総理研)</li> <li>平成本的</li> <li>34,643</li> <li>22,065</li> <li>21,295</li> </ul>                                                                                                    | 制 35.4619<br>載文 80 委<br>美入2計<br>17.450<br>20.829<br>21.290                                                 | 任(B) 担保<br>交易市场<br>上与A股<br>完制A股<br>完制A股                                                                                                    | 天五<br>豪塚<br>服<br>新<br>開<br>の<br>の<br>の<br>の<br>の<br>の<br>の<br>の<br>の<br>の<br>の<br>の                                                                                                    | - 8<br>- 8<br>- 8<br>- 8<br>- 8<br>- 8<br>- 8<br>- 8                                                                                                    | 傳                                                                                            | -<br>-<br>全観(2,7)<br>原葉余類<br>200,00<br>2500,00<br>4200,00                                                 | <u>第天(1)</u><br>可用余類<br>0<br>1300<br>4200                                                                                 | 使(E)<br>市前<br>17.370<br>19.300<br>19.900                                                                      | 市価<br>3474,000<br>50280,000<br>83916,000                                                                                                    | 実現型号<br>-1081.050<br>0.000<br>13.220                                                             | 彩耀号<br>-3454,590<br>-7190,610<br>-5523,540                                                                                                    | 聖司比別(0)<br>~49.86<br>~12.61<br>~5.18                                                             |
| 20 并2000年<br>20 月7日<br>20 時間<br>20 時間<br>20 月1日<br>20 月1日<br>20 月11日<br>20 月11日<br>20 月11日<br>20 月11日<br>20 月11日<br>20 月111<br>20 月1111<br>20 月11111<br>20 月11111<br>20 月111111<br>20 月111111111111111111111111111111111111                                                                                                    | 總持登保助<br>整要(n)<br>下成本約<br>34,643<br>22,065<br>21,235<br>23,056                                                                                                    | 新文 (2) 委托<br>新文 (2) 委托<br>第入文計1<br>17.450<br>20.820<br>21.290<br>15.786                                    | E(0) 担保<br>交易市场<br>上与A股<br>采利A股<br>采利A股<br>上号A股<br>上号A股                                                                                                    | 天五<br>登録<br>服充集户<br>06 5 5 2 2<br>00 5 5 2 2<br>00 5 5 2 2<br>00 5 5 2 2<br>00 5 5 2 2<br>00 5 5 2 2                                                                                                    | - 28                                                                                                    | ·傳<br>·<br>·<br>·<br>·<br>·<br>·<br>·<br>·<br>·<br>·<br>·<br>·<br>·<br>·<br>·<br>·<br>·<br>· | -<br>-<br>-<br>-<br>-<br>-<br>-<br>-<br>-<br>-<br>-<br>-<br>-<br>-                                        | <u>第天(2)</u><br>可用余類<br>0<br>1300<br>(200<br>13000                                                                        | 使(C)<br>市前<br>17.370<br>19.900<br>19.900<br>13.630                                                            | 市道<br>3474,000<br>50160,000<br>83915,000<br>1797900,000                                                                                                    | 実現豊亏<br>-1061.050<br>0.000<br>13.220<br>-428296.490                                              | 浮动置号<br>- 3454, 590<br>- 71240, 610<br>- 5523, 540<br>- 60504                                                                                  | 查号比例(0)<br>-49.86<br>-12.61<br>-5.18<br>-31.04                                                   |
| 20 并2000年<br>第六百世<br>1 時後逝生年<br>1 時後近日<br>1 時後王将<br>1 一行通後号信息<br>2 同時代集                                                                                                    | 總持登保助<br>整要(n)<br>下成本約<br>34,643<br>22,065<br>21,295<br>21,295<br>23,066<br>15,170                                                                                                    | 第 25.4619<br>航交 (2) 委託<br>東入(2)(1)<br>17.450<br>20.829<br>21.290<br>15.788<br>15.170                       | 長の) 担保<br>文明市场<br>上戸A駅<br>実別A駅<br>上戸A駅<br>実別A駅<br>上戸A駅<br>実別A駅                                                                                                    | <u>天五</u><br>豪爆<br>服<br>服<br>服<br>原<br>新<br>の<br>の<br>の<br>の<br>の<br>の<br>の<br>の<br>の<br>の<br>の<br>の<br>の                                                                                                  | - 3<br>- 3<br>- 3<br>- 3<br>- 3<br>- 3<br>- 3<br>- 3                                                                                                    | ·傳<br>·<br>·<br>·<br>·<br>·<br>·<br>·<br>·<br>·<br>·<br>·<br>·<br>·<br>·                     | -<br>全観(2.7)<br>駅東余額<br>200.00<br>200.00<br>200.00<br>400.00<br>130000.00<br>0.00                         | <u>数天(2)</u><br>可用余類<br>1300<br>4200<br>1,3000<br>0<br>0                                                                  | 使に)<br>市前<br>17.370<br>19.300<br>19.900<br>13.830<br>14.200                                                   | 市道<br>3474.000<br>50280.000<br>83916.000<br>1797900.000<br>0.000                                                                                                    | 实现里号<br>~1061.050<br>0.000<br>13.220<br>~438296.490<br>0.000                                     | 洋幼盟号<br>- 3454, 590<br>- 7140, 610<br>- 5523, 540<br>- 60934<br>- 3805, 710                                                                    | 查号比例(0)<br>-43.86<br>-12.61<br>-5.19<br>-51.04<br>-6.39                                          |
| 20 并2000年<br>20 第57月世<br>20 時秋秋逝皇帝<br>20 年秋秋武王<br>20 月天王<br>20 月天王<br>20 月<br>20 月<br>20 月<br>20 月<br>20 月<br>20 月<br>20 月<br>20 月                                                                                                    | 總持程保比<br>原票 (7)<br>下 成本前)<br>34,643<br>22,085<br>22,085<br>23,086<br>15,170<br>12,804                                                                                                    | 新<br>(1)<br>(1)<br>(1)<br>(1)<br>(1)<br>(1)<br>(1)<br>(1)                                                  | E(0)                                                                                                    | <u>平五</u><br>著様<br>服5株户<br>00<br>50<br>50<br>50<br>50<br>50<br>50<br>50<br>50<br>50                                                                                                    | - #<br>- #<br>- #<br>- #<br>- #<br>- #<br>- #<br>- #                                                                                                    | 傳<br>運費名称<br>強丁高科<br>宗文科<br>系設所电<br>地大明珠<br>演友銀行                                             | -<br>全数 (2 /)<br>原要余類<br>200.00<br>2500.00<br>4200.00<br>130000.00<br>0.00<br>4200.00                     | 第天(2) 目<br>可用余額<br>0<br>1300<br>C200<br>130000<br>0<br>0<br>0<br>0                                                        | 委(C)<br>市前<br>17.370<br>19.300<br>19.900<br>13.800<br>14.200<br>12.860                                        | Train           3474,000           50280,000           83916,000           1797900,000           0,000           54012,000                                                                 | <u>実現置号</u><br>-1061.050<br>0.000<br>13.220<br>-428296.490<br>0.000<br>0.000                     | 浮动盛号<br>- 7958, 590<br>- 71740, 610<br>- 5523, 540<br>- 60554<br>- 9055, 710<br>- 227, 330                                                     | 查号比例(0)<br>-43.86<br>-12.81<br>-5.19<br>-51.04<br>-5.39<br>-0.42                                 |
| 2 年1000年<br>第六字書<br>1 神動通业名<br>1 年初勤改動書<br>1 年初勤改動書<br>1 年初豊敬号信息<br>2 月由改業                                                                                                    | 總持程保比<br>至素30<br>下成本前<br>34,643<br>22,055<br>21,055<br>21, | 載文 (2) 数<br>美入(23)<br>17.450<br>20.820<br>21.290<br>15.786<br>15.170<br>0.000<br>12.077                    | E(0)<br>超線<br>支売為<br>上京別A系<br>上京別A系<br>上京別A系<br>上京別A系<br>上京別A系<br>上京別A系<br>上京別A系<br>上京別A系<br>上京別A系<br>上京別A系<br>上京別A系<br>上京<br>上京<br>上京<br>上京<br>上京<br>上京<br>上<br>二<br>二<br>二<br>二<br>二<br>二<br>二<br>二<br>二<br>二<br>二<br>二<br>二 | 天五<br>34<br>34<br>一<br>第<br>54<br>54<br>54<br>54<br>54<br>54<br>54<br>54<br>54<br>54                                                                                                    | - #                                                                                                    | 爆<br>運費名称<br>強工高料<br>発放山本<br>万文料<br>和約州中<br>進大明日<br>電景解电                                     | -<br>-<br>-<br>-<br>-<br>-<br>-<br>-<br>-<br>-<br>-<br>-<br>-<br>-                                        | 第天(2) 第<br>可用余額<br>0<br>1300<br>4200<br>130000<br>0<br>0<br>0<br>0<br>0<br>0<br>0<br>0<br>0<br>0<br>0<br>0<br>0<br>0<br>0 | 委(C)<br>市前<br>17.370<br>19.300<br>19.900<br>13.630<br>14.200<br>12.860<br>11.050                              | 市道<br>3474,000<br>50180,000<br>1797900,000<br>0,000<br>94012,000<br>66300,000                                                                                                    | 文視里号<br>-1081.050<br>0.000<br>13.220<br>-428296.430<br>0.000<br>0.000<br>0.000                   | 字述题号<br>- 3454 590<br>- 7240, 610<br>- 5523 540<br>- 9353<br>- 3005 710<br>- 227, 330<br>- 6352, 000                                           | 聖司比別 00<br>-43.85<br>-12.51<br>-51.04<br>-6.35<br>-0.42<br>-5.55                                 |
| 20 并2000年<br>第六件官<br>4 和助通业名<br>4 专项助资数符<br>4 专项数资数符<br>4 一项通货号组度<br>2 网络投票                                                                                                    | 總持程保比<br>至成本的<br>34,643<br>22,065<br>21,255<br>21,255<br>2 | 第 25、48/9 第文 (2) 第十<br>美人(2)  17、450 20、820 21、290 15、786 15、170 0、000 12、077 11、450                       | E(0) 担保<br>支持本版<br>支持本版<br>支利本版<br>支利本版<br>上市本版<br>上市本版<br>上市本版<br>上市本版<br>上市本版<br>上市本版<br>上市本版<br>上市                                                                                                    | <u>天五</u><br>34<br>34<br>一<br>東京第户<br>10<br>06<br>50<br>06<br>50<br>06<br>50<br>06<br>50<br>06<br>50<br>06<br>50<br>06<br>50<br>06<br>50<br>06<br>50<br>50<br>50<br>50<br>50<br>50<br>50<br>50<br>50<br>50 | - #                                                                                                    | 爆<br>運費名称<br>強工高料<br>実物出外<br>万次料<br>支援所行<br>包頭牽电<br>浙江克盛                                     | -<br>全数な //<br>原要全類<br>200 00<br>2000 00<br>2000 00<br>130000 00<br>0.00<br>4200 00<br>6000 00<br>6000 00 | 第天(1) 第<br>可用余額<br>0<br>1300<br>4200<br>130000<br>0<br>0<br>0<br>6000<br>6100                                             | 使(C)<br>市前<br>17.370<br>19.300<br>19.900<br>13.630<br>14.200<br>12.660<br>11.050<br>10.310                    | 市価           3474.000           50:80.000           1797900.000           0.000           54012.000           66000.000           66000.000                                                | 字現登号<br>~1061.050<br>0.000<br>13.200<br>~428256.430<br>0.000<br>0.000<br>0.000<br>0.000          | 学校理号<br>- 3454 590<br>- 7240 610<br>- 5523 540<br>- 9355<br>- 9355 710<br>- 227 330<br>- 6362 000<br>- 6661 150                                | 董司比利 00<br>-43.85<br>-12.51<br>-51.04<br>-6.35<br>-0.42<br>-6.55<br>-4.95                        |
| 2017年10月11日<br>第二十日<br>1017日<br>10171111111111111111111111111111111111 | 総務整保比<br>単務整保比<br>平成本約<br>34,643<br>22,055<br>21,255<br>21,25                                                                                                    | 新文 (2) 第日<br>新文 (2) 第日<br>美入2时<br>日、55<br>20,829<br>21,296<br>15,718<br>0,000<br>12,077<br>11,450<br>0,000 | E(0) 担保<br>支持市场<br>上等本版<br>支別本版<br>工業本版<br>上等本版<br>上等本版<br>上等本版<br>上等本版<br>上等本版<br>上等本版<br>上等本版<br>工業本版<br>工業本版<br>工業本版<br>工業本版<br>工業本版<br>工業本版<br>工業本版<br>工業                                                                  | <u>天五</u><br>34<br>第<br>第<br>第<br>第<br>第<br>第<br>第<br>第<br>10<br>10<br>10<br>10<br>10<br>10<br>10<br>10<br>10<br>10                                                                                        | - 28<br>- 229/KB<br>- 00085<br>- 00085<br>- 000 | ·                                                                                            | -<br>-<br>-<br>-<br>-<br>-<br>-<br>-<br>-<br>-<br>-<br>-<br>-<br>-                                        | 第天(1) 第<br>可用余額<br>0<br>1300<br>1300<br>13000<br>0<br>13000<br>0<br>0<br>0<br>6000<br>6100<br>0                           | 使(E)<br>市役<br>17, 370<br>19, 300<br>19, 900<br>13, 800<br>14, 200<br>12, 860<br>11, 050<br>10, 310<br>27, 500 | Triff           3474.000           50:80.000           8:8916.000           1797900.000           5:000           5:4012.000           6:6300.000           6:6391.000           27550.000 | 字現登号<br>~1061.050<br>0.000<br>13.200<br>~425256.490<br>0.000<br>0.000<br>0.000<br>0.000<br>0.000 | 字述编号<br>- 7546,590<br>- 7524,590<br>- 7523,590<br>- 7523,590<br>- 7523,590<br>- 7505,710<br>- 227,330<br>- 6562,000<br>- 6861,150<br>15254,680 | 聖司比別(00)<br>-43,86<br>-12,50<br>-51,04<br>-51,04<br>-51,04<br>-6,59<br>-6,59<br>-19,98<br>145,48 |

在完整模式下,左上方界面菜单的可选操作:退出、登陆、锁屏、

刷新、安全、系统。

| 退出  | <b>2</b><br>登录 | 1<br>後屏 | ③刷新 | 安全  | • 👌 • |     |
|-----|----------------|---------|-----|-----|-------|-----|
| [1] | 【2】            | [3]     | [4] | [5] | [6]   | 【7】 |

- 【1】退出:退出交易界面;
- 【2】登录: 弹出登录交易账户的界面;
- 【3】锁屏:账户会被锁定,需要重新输入交易密码;
- 【4】刷新:刷新界面,更新信息显示;
- 【5】安全: 对网络环境进行安全检查;
- 【6】打印:打印的设置界面;

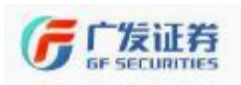

【7】系统: 对交易系统进行设置。

2、点击右上角图标"<sup>1</sup><sup>1</sup><sup>1</sup><sup>1</sup><sup>1</sup>",可以切换到精简模式。在精简模 式下,行情界面、下单界面作为多窗口显示,看行情、做交易互不影 响。

点击精简模式右上角"还原"按钮,可以恢复到完整模式。

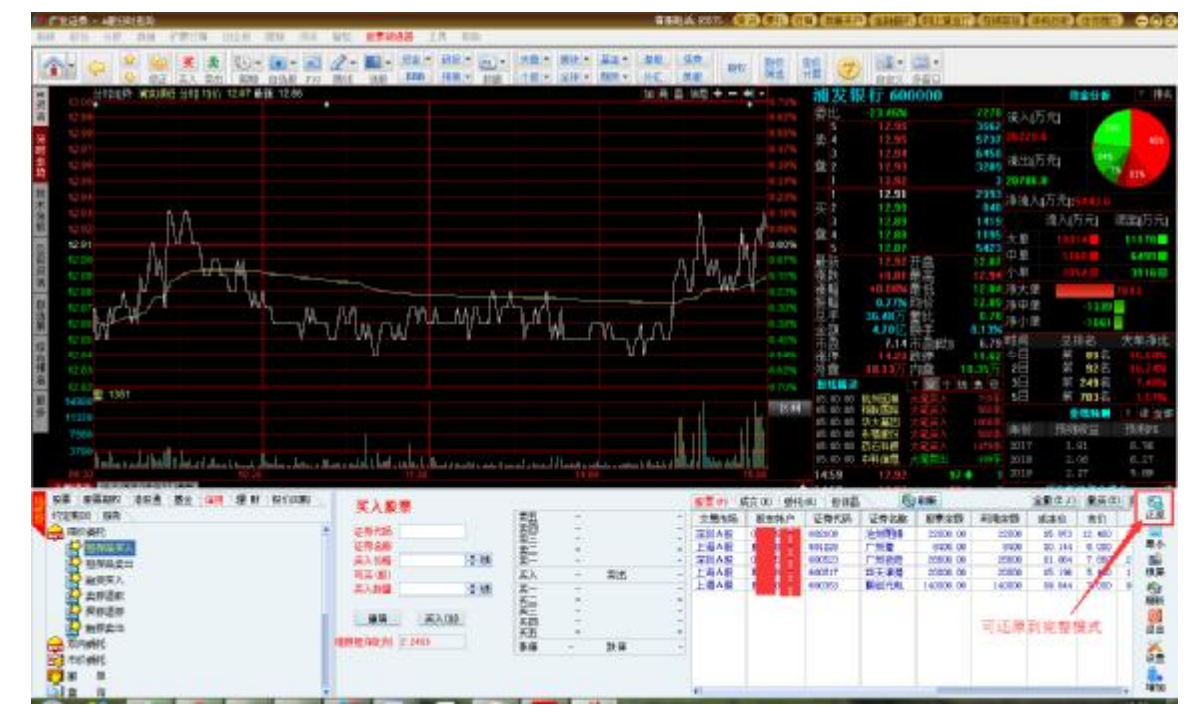

### (二)系统设置介绍

系统设置的界面如下:

| 系统设置       | [2]    | [3]   | 1 | 4]  | [5]  |   |
|------------|--------|-------|---|-----|------|---|
| 系统设置       | 交易设置   | 界面设置  | 快 | 東交易 | 股票期权 |   |
| Ē          | 是否计算可买 | 数里作为参 | 考 | 是   |      | 1 |
| 是否使用行情代理设置 |        |       |   | 否   |      |   |

【1】系统设置: 对系统界面中参数进行设置;

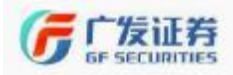

专心、专业、专为您

| 条统设立《交易设立》界面设立《切 | 8速交易   股票期权 |
|------------------|-------------|
| 是否计算可买数里作为参考     | 是           |
| 是否使用行情代理设置       | 否           |
| 强制使用本地计算可买数量     | 是           |
| 理财是否下载当日资金明细     | 是           |
| 买卖盘行情来源          | 行情主站        |
| 行情不更新提示,超时时间(秒)  | 3           |
| 买入委托时输入          | 买入数里        |
| 卖出委托时输入          | 卖出数里        |
| 自动刷新资产数据         | 是           |
| 输入代码使用键盘精灵       | 否           |
| 输入代码后不和行情联动      | 否           |
| 查询股票盈亏是否含卖出费用    | 否           |
| 成交回报后声音提示        | 是           |
| 普通A股交易支持港股通      | 否           |
| 显示买卖委托中的分仓单选按钮   | 是           |
| 买卖界面仓位跟随代码       | 是           |

1、是否计算可买数量作为参考:选择"是"可买股数显示,"否" 可买股数隐藏。只对普通账户的委托界面有效;

2、买卖盘行情来源:可在行情主站和委托主站切换:

3、行情不更新提示,超时时间(秒):设置数值,当超过这个 数值,行情不更新的话,给出页面提示:

4、买入委托时输入:可在买入金额/买入数量切换,只对普通账 户的委托界面有效:

5、卖出委托时输入:可在卖出金额/卖出数量切换,只对普通账 户的委托界面有效:

6、自动刷新资产数据:选择"是"资产数据自动刷新,"否" 资产数据需要手动刷新:

7、输入代码使用键盘精灵:选择"是"在输入证券代码时弹出 键盘精灵:

8、输入代码后不和行情联动:选择"是"证券代码输入后跟行 情界面不联动,选择"否"证券代码输入后跟行情界面联动;

9、 查询股票盈亏是否含卖出费用: 设置盈亏中是否包含卖出费 用:

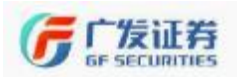

10、成交汇报后声音提示:设置成交之后是否有声音提示;

11、普通 A 股交易支持港股通:选择是否可支持港股通交易;

12、显示买卖委托中的分仓单按钮:卖出委托界面会显示仓位界

\_\_\_\_\_ 卖出数量 \_\_\_\_\_ ↓ 锁 п ○ 1/2 ○ 1/3 ○ 1/4 ○ 1/5 。

【2】交易设置: 对交易界面中参数进行设置;

| 系统设置             |           |
|------------------|-----------|
| 系统设置 交易设置 界面设置 化 | 快速交易 股票期权 |
| 默认买入价格           | 卖一价       |
| 默认买入数量(分仓)       | 空         |
| 默认买入数量(固定值)      |           |
| 默认卖出价格           | 买一价       |
| 默认卖出数量           | 空         |
| 委托数量单笔上限(股)      | 1000000   |
| 买卖时默认查可撤委托       | 是         |
| 委托价格超出涨跌停是否提示    | 是         |
| 卖出后是否查询股票        | 是         |
| 买卖股票时是否匹配风险等级    | 否         |
| 查询委托时显示撤单记录      | 否         |
| 查询成交时显示撤单记录      | 否         |
|                  |           |
|                  | 定取消       |

1、默认买入价格:可选择空、卖一价、卖二价、卖三价、卖四 价、卖五价、最新价;

2、默认买入数量:可选择空、全仓、1/2、1/3、1/4、1/5;

3、默认买入数量(固定值):输入固定的数值,100的整数倍;

**4**、默认卖出价格:可选择空、买一价、买二价、买三价、买四 价、买五价、最新价;

5、默认卖出数量:可选择空、全仓、1/2、1/3、1/4、1/5;

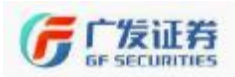

6、委托数量单笔上限:设置单笔委托上限;

7、买卖时默认查可撤委托: 在买卖委托时,设置是否可以显示 可撤销的委托;

8、委托价格超出涨跌停是否提示: 在委托界面是否显示涨跌停的价格;

【3】界面设置: 对整体界面的显示进行设置。

| 条筑设立 父勿设立 齐国设立 \b | 医迷父易 尿宗期权 |
|-------------------|-----------|
| 登录后默认页面           | 3. 资金股票   |
| 下单窗口总在最前面         | 是         |
| 买入双击股票切换到卖出       | 哲         |
| 行情下共享一个下单窗口       | 是         |
| 精简模式总是显示用户标签      | 是         |
| 是否在行情分时图上显示买卖标记   | 是         |
| 行情代码切换时联动委托代码     | 否         |
| 隐藏状态栏上的股东姓名       | 否         |
| 查询界面自动刷新时间(秒)     | 0         |
| 买卖界面自动刷新时间(秒)     | 0         |
| 界面不操作超时时间(分)      | 20        |
| 解锁使用的密码类型         | 交易密码      |
| 隐藏盘口红蓝色柱体         | 是         |
| 解锁密码连续几次错误程序退出    | 0         |
| 最小化标题显示           | 默认        |
| 下单界面字体大小          | 正常字体      |
| 是否开启菜单筛选功能        | 是         |

1、登录后默认页面:可选择1.股票买入、2.股票卖出、3.资金 股票、6.基金申购、7.基金认购、8.基金赎回、9.基金资产不同的默 认页面;

2、下单窗口总在最前面:设置下单窗口是否最前显示;

3、买入双击股票切换到卖出:开启后,双击持仓的股票直接切 换到卖出委托界面;

4、行情下共享一个下单窗口:设置委托界面和行情界面是否共 享一个窗口;

5、精简模式总是显示用户标签:设置后精简模式下用户标签总 是显示状态;

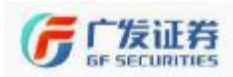

**6**、是否在行情分时图上显示买卖标记:设置在行情分时图上是 否显示买卖标记;

7、行情代码切换时联动委托代码:设置行情代码跟委托代码是 否联动;

8、隐藏状态栏上的股东姓名:将股东姓名进行隐藏;

9、查询界面自动刷新时间:设置查询界面自动刷新时间;

10、买卖界面自动刷新时间:设置买卖界面自动刷新时间;

**11**、界面不操作超时时间(分):设置不不操作的锁定时间,单 位为分钟;

**12** 解锁使用的密码类型:解锁时输入的密码类型交易密码或通 讯密码;

**13** 隐藏盘口红蓝柱体:在委托下单界面根据委托数量显示红蓝 色柱体,开启后,此柱体不显示。

【4】快速交易:对闪电买卖进行设置。

| 系统设置 交易设置 界面设置 快 | <mark>速交易 股票期权</mark> |
|------------------|-----------------------|
| 买卖后界面设置          | 清空                    |
| 响应点击买卖盘数里        | 是                     |
| 自动弹出窗口停留时间(秒)    | 5                     |
| 是否弹出成交回报提示窗口     | 是                     |
| 委托价格是否跟随买卖盘变化    | 否                     |
| 撤单前是否需要确认        | 是                     |
| 委托前是否需要确认        | 是                     |
| 委托成功后是否弹出提示对话框   | 是                     |
| 切换页面是否清空代码       | 否                     |
| 是否响应单击可买/卖数里     | 是                     |
| 信用账户启用闪电买入/卖出    | 是                     |
| 信用账户闪电下单卖出默认订单类型 | 融券卖出                  |
| 信用账户闪电下单买入默认订单类型 | 融资买入                  |

1、买卖后界面设置:对买卖之后对话框中证券代码、证券价格 是否保留、清空或者仅保留证券代码进行设置。该设置后对融资融券 账户和普通账户都起作用;

2、响应点击买卖盘数量

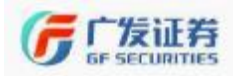

**3**、自动弹出窗口停留时间(秒):选择该功能后,设置自动弹出窗口停留的时间;

4、是否弹出成交回报提示窗口:选择该功能后,在委托界面委 托成交后会弹出对话框进行提示;

5、委托价格是否跟随买卖盘变化:选择该功能后,在委托界面 点击买卖盘价格,可以实现委托价格实时跟随该盘口变化;

**6**、撤单前是否需要确认:选择该功能后,在委托界面撤单前会 弹出对话框进行撤单确认;

7、委托前是否需要确认:选择该功能后,在委托界面委托后会 弹出对话框进行撤单确认;

**8**、委托成功后是否弹出提示对话框:选择该功能后,在委托界 面委托后会弹出对话框进行提示;

**9**、切换页面是否清空代码:选择该功能后,在界面切换时证券 代码都会清空;

10、是否响应单击买卖数量

**11**、信用账户里启用闪电买入**/**卖出:选择该功能后,在信用账 户里是否启用闪电买入或卖出;

12、信用账户闪电下单卖出默认订单类型:选择该功能后,可在 信用账户中闪电下单卖出默认类型进行选择有担保品卖出、卖券还款、 融券卖出;

**13**、信用账户闪电下单买入默认订单类型:选择该功能后,可在 信用账户中闪电下单卖出默认类型进行选择有担保品买入、融资买入、 买券还券。

【5】股票期权:对股票期权进行设置,只要开通股票期权业务, 方可设置该菜单,开通该业务可具体咨询客户经理。

| 系统设置(交易设置)界面设置(快 | 速交易 股票期权  |
|------------------|-----------|
| 严重价外期权虚值大于百分比提醒  | 10        |
| 合约到期剩余天数提醒       | 10        |
| 快速模式备兑优先         | 否         |
| 快速模式自动反手         | 否         |
| 市价平仓/反手委托价格(沪)   | FAK市价即成剩撤 |
| 市价平仓/反手委托价格(深)   | FAK市价即成剩撤 |

11/60

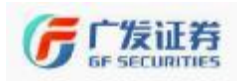

### (三)闪电下单

在盘口区点击右键或双击盘口均可弹出闪电下单;当交易界面是 信用交易时,闪电下单里的普通买卖会跳转至信用里的融资买入和融 券卖出功能,否则就会跳转至普通账户里的买卖功能。

| 委比       | +16.42% |                        |
|----------|---------|------------------------|
| 5        | 12.55   | 652                    |
| 卖 4      | 12.54   | 182 146.3              |
| <b>3</b> | 12.53   | 159 法中(万元)             |
| 盘 2      | 12.52   | 503 <sup>//// LI</sup> |
| 1        | 12.51   | 22 闪由 买 入              |
| 1        | 12.50   |                        |
| 买 2      | 12.49   | 56 内电夹工                |
| 3        | 12.48   | 130 市价买入               |
| 盘 4      | 12.47   | 24 市位表出                |
| 5        | 12.46   | <b>21</b>              |

1、信用交易时点击"闪电买入"后界面如下:

| 融资买入     | 🕎 🚱 🔀<br>撤单 刷新 关闭 |
|----------|-------------------|
| 【1】证券代码  | 510310            |
| 证券名称     | HS300ETF          |
| [2]买入价格  | 1.702             |
| 【3】可买(股) | 1151700           |
| 【4】买入数里  | ≑锁                |
| 重填       | 买入 (B)            |
|          |                   |
|          | 次电下弹              |

【1】证券代码: 拟买入证券代码

【2】买入价格: 自行输入委托价格

【3】可买(股): 受融资保证金比例、可用保证金、可用授信额 度、集中度控制等要素的限制。

【4】买入数量: 拟融资买入的数量。输入的买入数量不能超过 可买(股)数。

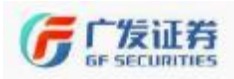

2、信用交易时点击"闪电卖出"后界面如下:

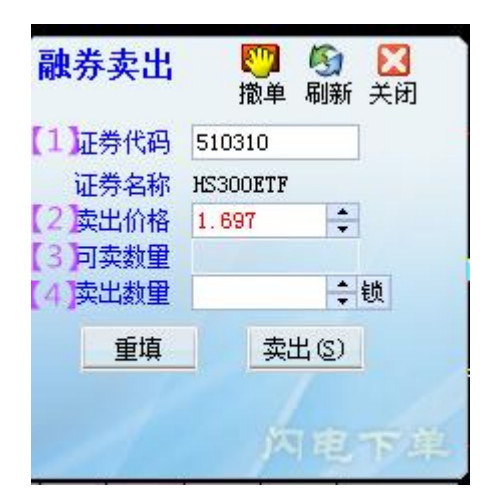

【1】证券代码: 拟融券卖出证券代码。

【2】卖出价格:自行输入委托价格。不接受市价委托申报,不 能低于最新成交价,当天还没有产生成交的,其申报价格不得低于前 收盘价。部分品种不作限制,具体以交易所规则为准。

【3】可卖数量:可以卖出该证券的数量。受融券保证金比例、 可用保证金、可用授信额度、券商可融出证券数量的限制,融券卖出 的证券必须在融券标的券范围内。

【4】卖出数量: 拟卖出的数量。输入的卖出数量不能超过可卖 数量。

### 二、限价委托

在委托界面下有三个共同标签 股票 (1) 成交 (2) 委托 (3)。

(1)股票是指投资者信用账户中的持仓股票,显示的标识有: 交易市场、股东账号、证券代码、证券名称、股票余额、可用余额、 成本价、买入均价、市价、市值、实现盈亏、浮动盈亏、盈亏比例。 [1][2][3][4][5][6][7][8][9][10][11][12][13] [1]交易市场:持仓证券所属交易市场:

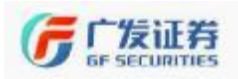

【2】股东账号:投资者股东账号;

【3】证券代码:持仓证券代码;

【4】证券名称:持仓证券名称;

【5】买入均价:持仓证券的平均成交价;

【6】股票余额:持仓证券的数量;

【7】可用余额:持仓证券的可用数量;

【8】成本价:持仓证券的持仓成本,包括买入成本和手续费等;

【9】市价:持仓证券最新价格;

【10】市值: 持仓证券最新市值, 等于当前价与证券数量相乘;

【11】实现盈亏:持仓证券已实现的盈亏金额;

【12】浮动盈亏:持仓证券最新盈亏,数值会跟随持仓证券市价 变化而变化;

【13】盈亏比例=(当前价一成本价)/当前价;

(2)成交是指查询信用账户的成交,显示的标识有:成交时间、 合同编号、股东账号、交易市场、证券代码、证券名称、操作、成交 数量、成交均价、成交金额、成交编号、备注。

 成交时间
 股东帐户
 交易市场
 证券代码
 证券名称
 操作
 成交数量
 成交均价
 成交金额
 合同编号
 成交编号

 13:28:00
 どのかかかかの
 上海A股
 600000
 浦发銀行
 担保品买入
 1000
 12.470
 12470.000
 22
 14

 【1】
 【2】
 【3】
 【4】
 【5】
 【6】
 【7】
 【8】
 【9】
 【10】
 【11】

【1】成交时间: 该笔委托成交的精确时间, 计时格式为 24 小时制计时, 模式为"时:分:秒";

【2】股东账号:投资者股东账号

【3】交易市场:持仓证券所属交易市场

【4】证券代码: 该笔委托对应证券代码;

【5】证券名称: 该笔委托对应证券名称;

【6】操作:委托类型包括融资买入、普通买入、买券还券、卖券还款、融券卖出、普通卖出;

【7】成交价格: 该笔委托成交价格;

【8】成交数量: 该笔委托成交数量;

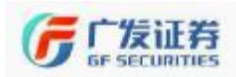

【9】成交金额: 该笔委托成交金额, 根据成交价格和成交数量 计算;

【10】成交编号: 区分不同成交委托的唯一标识;

【11】合同编号: 区分不同委托的唯一标识;

(3)委托是指查询信用账户的委托,显示标识有:委托时间、

合同编号、股东账号、交易市场、证券代码、证券名称、操作、订单 类型、委托数量、委托价格、成交数量、成交均价、备注。

 委托时间
 台湾橋号
 原东秋户
 交易市场
 证券化将
 本证券名称
 操作
 订单类型
 委托批量
 委托价幅
 成交助量
 成交均价
 备注

 09 08 24 738
 264
 1
 上海本般
 600063
 報创代电
 普景美入
 天安
 300
 13.300
 0
 0.000
 已兼

 [1]
 [2]
 [3]
 [4]
 [5]
 [6]
 [7]
 [8]
 [9]
 [10]
 [11]
 [12]
 [13]

【1】委托时间: 该笔委托下单的精确时间, 计时格式为 24 小时制计时, 模式为"时:分:秒":

【2】合同编号: 区分不同委托的唯一标识;

【3】股东账号:投资者股东账号

【4】交易市场:持仓证券所属交易市场

【5】证券代码: 该笔委托对应证券代码;

【6】证券名称: 该笔委托对应证券名称

【7】操作:委托类型包括融资买入、普通买入、买券还券、卖券还款、融券卖出、普通卖出;

【8】订单类型:指买卖、担保品提交与返还等业务标志。

【9】委托数量: 该笔委托下单数量;

【10】委托价格: 该笔委托下单价格;

【11】成交均价:如果该笔委托是"已报"状态,成交价格为 0; 如果该该笔委托是"部成"状态,此菜单显示该笔委托已成交部分的 成交价格;

【12】成交数量:如果该笔委托是"已报"状态,成交数量为0; 如果该该笔委托是"部成"状态,此菜单显示该笔委托已成交的数量;

【13】备注: 报价状态已报\已成\部成。

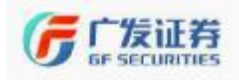

(一) 担保品买入

【菜单功能说明】通过此菜单,可使用账户内的现金(不含融券 卖出所得资金)买入担保证券范围内的证券。

【界面上方信息说明】

| - 买 λ 股 覃           | 数据来源                | 行情主站   |    | 10:20:45   |
|---------------------|---------------------|--------|----|------------|
| JA T CALL AN        | 卖五                  | 18.51  |    | 105        |
| 【1】证券代码 300284      | 素四                  | 18.50  |    | 472        |
| 证券名称 苏交科            | - <u>米二</u><br>- 壶一 | 18.49  |    | 304<br>129 |
| 【2】买入价格 18.47 🔷 锁   | 卖二                  | 18.47  |    | 126        |
| 【3】可买(股) 27600      | 最新                  | 18, 46 | 涨幅 | 1.429%     |
| 【4】买入数里 🗧 🐳         | 买一                  | 18, 46 |    | 217        |
|                     | 买二                  | 18, 45 |    | 22         |
| 重項低」(确定し」           | 买三                  | 18.44  |    | 72         |
|                     | 买四                  | 18.42  |    | 2          |
| 维持担保比例  37.1379 【5】 | 买五                  | 18.41  |    | 9          |
|                     | 涨停                  | 20.02  | 跌停 | 16.38      |

【1】证券代码: 拟买入证券代码

【2】买入价格:自行输入委托价格,选择"题"弹出下拉菜单选择不锁定、锁定卖一价、锁定卖二价、锁定卖三价、锁定卖三价、锁定卖四价、锁定卖五价、锁定涨停价。

【3】可买(股):系统根据账户里可买担保品资金自动计算的可 以买入该证券的数量。

提示:当可买担保品资金>0,可买(股)=0,可能的原因有: (1)买入股票无担保品资格;(2)买入股票受单一证券集中度限制; 当可买担保品资金>0,0<可买(股)<可买担保品资金/股票市价, 可能的原因有:买入股票受单一证券集中度限制。可买担保品资金可 在【查询】-【信用综合查询】中看到。

【4】买入数量: 拟买入的数量。输入的买入数量不能超过可买(股)数。选择"题"弹出下拉菜单选择不锁定、全仓、1/2、1/3、1/4、1/5、1/6、自定义。

【5】维持担保比例: (现金+信用证券账户内证券市值总和)/ (融资买入数量+融券卖出证券数量×当前市价+利息及费用总和)更 通俗的讲就是: (自己的资产+借来的资产)/借来的资产。

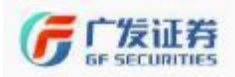

【界面下方信息说明】

界面下方显示标签有 服票(11) 咸交(12) 委托(13) 担保品

**RR(**) 成交 (1) 委托 (2) 说明参照共有标签的说明。

| 股票(W) 成交(B | () 委托(R) <mark>担保</mark> | 品 🛛 🖄 🖩 | 词新      | 全撤(2/) | 撤买(X) 撤卖(C) |
|------------|--------------------------|---------|---------|--------|-------------|
| [1]证券代码    | 【2】证券名称                  | 【3】市场名称 | 【4】折扣比率 | 个人浮动比例 | 【5】担保状态     |
| 700459     | 贵研配股                     | 上海A股    | 0.000   | 0.000  | 正常          |
| 603999     | 读者传媒                     | 上海A股    | 0.650   | 0.000  | 正常          |
| 603998     | 方盛制药                     | 上海A股    | 0.600   | 0.000  | 正常          |
| 603997     | 继峰股份                     | 上海A股    | 0.650   | 0.000  | 正常          |
| 603996     | 中新科技                     | 上海A股    | 0.650   | 0.000  | 正常          |
| 603993     | 洛阳钼业                     | 上海A股    | 0.700   | 0.000  | 正常          |
| 603991     | 至正股份                     | 上海A股    | 0.600   | 0.000  | 正常          |
| 603990     | 麦迪科技                     | 上海A股    | 0.600   | 0.000  | 正常          |
| 603989     | 艾华集团                     | 上海A股    | 0.650   | 0.000  | 正常          |
| 603988     | 中电电机                     | 上海A股    | 0.600   | 0.000  | 正常          |
| 603987     | 康德莱                      | 上海A股    | 0.600   | 0.000  | 正常          |
| 603986     | 兆易创新                     | 上海A股    | 0.650   | 0.000  | 正常          |
| 603985     | 恒润股份                     | 上海A股    | 0.650   | 0.000  | 正常          |
| 603980     | 吉华集团                     | 上海A股    | 0.500   | 0.000  | 正常          |

选择"<sup>担保国</sup>":可查询买入的证券是否在担保品证券范围内, 具体字段内容如下:

【1】证券代码: 担保品证券代码;

【2】证券名称: 担保品证券名称;

【3】市场名称:担保品属于哪个交易所,上海 A 股还是深圳 A 股;

【4】折扣比率:以证券作为担保资产时,按市值\*折扣比率来计 算可用保证金;

【5】担保状态:担保品是否处于正常状态。

(二) 担保品卖出

【菜单功能说明】通过此菜单可卖出持仓证券。卖出时,如果卖 出股票有融资负债,则会优先偿还负债。只有将担保品融资负债全部 了结后,再进行担保品卖出成交后,才会有可用资金。

【界面上方信息说明】

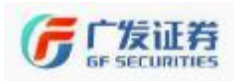

专心、专业、专为您

| <b>壶</b> 出開                                       | <b>亞</b>   |    | 数据来源 | 行情主站  |    | 10:20:43 |
|---------------------------------------------------|------------|----|------|-------|----|----------|
| <del>, , , , , , , , , , , , , , , , , , , </del> |            |    | 卖五   | 13.34 |    | 70       |
| 【1】证券代码                                           | 600363     |    |      | 13.33 |    | 33       |
| 证券名称                                              | 联创光电       |    |      | 13.32 |    | 7<br>25  |
| 【2】卖出价格                                           | 13.29      | ≑锁 |      | 13.30 |    | 211      |
| 【3】可用余额                                           | 130000     |    | 最新   | 13.30 | 涨幅 | -0.968%  |
| 【4】卖出数里                                           |            | ≑锁 | 买一   | 13.29 |    | 289      |
|                                                   |            |    | 买二   | 13.28 |    | 322      |
| 重填[ <u>R</u> ]                                    | 确定[S]      |    | 买三   | 13.27 |    | 109      |
|                                                   |            |    | 买四   | 13.26 |    | 72       |
| 维持担保比例                                            | 37.1379 5] |    | 买五   | 13.25 |    | 83       |
|                                                   |            |    | 涨停   | 14.77 | 跌停 | 12.09    |

【1】证券代码: 拟卖出证券代码。

【2】卖出价格:自行输入委托价格。选择"<sup>100</sup>"弹出下拉菜单选 择不锁定、锁定买一价、锁定买二价、锁定买三价、锁定买四价、锁 定买五价、锁定跌停价。

【3】可用余额:可以卖出该证券的数量。

【4】卖出数量: 拟卖出的数量。输入的卖出数量不能超过可买 余额。选择"题"弹出下拉菜单选择不锁定、全仓、1/2、1/3、1/4、1/5、 1/6、自定义。

【5】维持担保比例: (现金+信用证券账户内证券市值总和)/ (融资买入数量+融券卖出证券数量×当前市价+利息及费用总和)更 通俗的讲就是: (自己的资产+借来的资产)/借来的资产。

【界面下方信息说明】

界面下方显示标签有 股票 (8) 成交 (8) 委托 (8) 。

股票(W) 成交(C) 委托(C) 说明参照共有标签的说明。

| 股票(8)  | 威交(E) 委 | 托(B) |   | 1    |        |      | 全數(2/)    | (2./) 撒买(2) 撒卖(C) |        |             |             |           |         |     |
|--------|---------|------|---|------|--------|------|-----------|-------------------|--------|-------------|-------------|-----------|---------|-----|
| ▼ 成本价  | 买入均价    | 交易市场 | 月 | 院东帐户 | 证券代码   | 证券名称 | 股票余额      | 可用余额              | 市价     | 市值          | 实现盈亏        | 浮动盈亏      | 盈亏比例(%) | 币种  |
| 34.643 | 17.450  | 上海A股 | E | 58   | 600895 | 张江高科 | 200.00    | 0                 | 17.070 | 3414.000    | -1061.050   | -3514.590 | -50.73  | 人民而 |
| 22.085 | 20.820  | 深圳A股 | 0 | 15   | 000011 | 莱物业A | 2600.00   | 1300              | 19.630 | 51038.000   | 0.000       | -6382.610 | -11.12  | 人民币 |
| 21.295 | 21.290  | 深圳A股 | 0 | 85   | 300284 | 苏交科  | 4200.00   | 4200              | 18,460 | 77532.000   | 13.220      | -11907    | -13.31  | 人民币 |
| 20.056 | 15.786  | 上海A股 | E | 58   | 600363 | 联创光电 | 130000.00 | 130000            | 13.300 | 1729000.000 | -428296.490 | -87824    | -33.69  | 人民币 |
| 15.170 | 15.170  | 深圳A股 | 0 | 15   | 002108 | 沧州明珠 | 0.00      | 0                 | 13.350 | 0,000       | 0.000       | -3805.710 | -12.00  | 人民而 |
| 12,848 | 0.000   | 上海A股 | E | 58   | 600000 | 满发银行 | 4300.00   | 0                 | 12.540 | 53922.000   | 0.000       | -1322.370 | -2.40   | 人民币 |
| 12.077 | 12.077  | 上海A股 | E | 581  | 600971 | 恒源煤电 | 6000.00   | 6000              | 10.440 | 62640.000   | 0.000       | -9822.000 | -13.55  | 人民而 |
| 11.545 | 0.000   | 深圳A股 | 0 | isi  | 000001 | 平安银行 | 1000.00   | 0                 | 11.400 | 11400.000   | 0.000       | -145.040  | -1.26   | 人民币 |

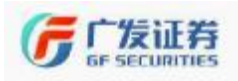

### (三)融资买入

【菜单功能说明】投资者向证券公司借资金买入标的证券。融资 买入的证券必须在标的证券范围内。若融资买入的为非标的证券,则 弹出如下提示框。

|    |                      | 提示                  |                                     |                        |                    |                                                |    |                                     |
|----|----------------------|---------------------|-------------------------------------|------------------------|--------------------|------------------------------------------------|----|-------------------------------------|
|    |                      | [120<br>[sto        | )309][该证券不<br>ock_code=0004;        | 「在融资标的<br>10, fin_stat | 证券池中]<br>us=2]     |                                                |    |                                     |
| 【界 | 面上方                  | 「信」                 | 急说明】                                |                        |                    |                                                |    |                                     |
|    | 副                    | 寄买                  | λ                                   |                        | 数据来源               | 行情主站                                           |    | 10:20:43                            |
|    | 【1】证券<br>证券<br>【2】买入 | 、<br>代码<br>名称<br>价格 | 600000<br>浦发银行<br>12.55             | <b>↓</b> 锁             | 卖四三二<br>卖卖卖卖<br>卖一 | 12, 59<br>12, 58<br>12, 57<br>12, 56<br>12, 55 |    | 948<br>2345<br>421<br>346<br>1095   |
|    | 【3】可买                | (股)                 | 170300                              |                        | 最新                 | 12,54                                          | 涨幅 | -0,555%                             |
|    | [4]买入<br>⊙ 1/        | 数里<br>′2 ○<br>重填    | 85100<br>1/3 〇 1/4 〇<br><u>买入[B</u> | ≑锁<br>1/5<br>]         | 买—<br>买买买买买买<br>买买 | 12,54<br>12,53<br>12,52<br>12,51<br>12,50      |    | 262<br>2859<br>2647<br>2722<br>5580 |
|    | 维持担任                 | <b>米比例</b>          | 37.1379 【5                          | 1                      | 涨停                 | 13.87                                          | 跌停 | 11.35                               |
|    | 【6可用倪                | <b>証</b> 金          | 2137470.55                          |                        |                    |                                                |    |                                     |
|    |                      |                     |                                     | · 🛏                    |                    |                                                |    |                                     |

【1】证券代码: 拟买入证券代码

【2】买入价格: 自行输入委托价格

【3】可买(股): 受融资保证金比例、可用保证金、可用授信额 度、集中度控制等要素的限制。

【4】买入数量: 拟融资买入的数量。输入的买入数量不能超过 可买(股)数。

【5】维持担保比例: (现金+信用证券账户内证券市值总和)/ (融资买入数量+融券卖出证券数量×当前市价+利息及费用总和), 更通俗的讲就是: (自己的资产+借来的资产)/借来的资产。

在精简模式下还可显示可用保证金。

【6】可用保证金:是指可融资买入金额或可融券卖出的市值。 融资买入金额(融券卖出市值)=可用保证金/融资(融券)保证金比例。

【界面下方信息说明】

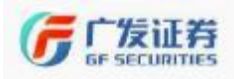

界面下方显示标签有 股票 (#) 成交 (8) 委托 (8)

股票(W) 成交(B) 委托(B) 说明参照共有标签的说明。

| 股票(W) 成交 | (E) 委托(R) 标的券                                                                                                    | 🕙 刷新                                                                                                    | 全撤(        | Z /) 撤买(X) 撤卖( | C)        |        |
|----------|----------------------------------------------------------------------------------------------------|----------------------------------------------------------------------------------------------------|------------|----------------|-----------|--------|
| 【1】证券代码  | [2] 证券名称                                                                                                    | 【3】市场名称                                                                                                    | [4]融资保证金比例 | 【5】有效截止日期      | 融资人浮动比例 【 | 6]融资状态 |
| 000001   | 平安银行                                                                                                    | 深圳A股                                                                                                    | 1.0000     | 29991231       | 0.000     | 正常     |
| 000002   | 万 科A                                                                                                    | 深圳A股                                                                                                    | 1.0000     | 29991231       | 0.000     | 正常     |
| 000006   | 深振业A                                                                                                    | 深圳A股                                                                                                    | 1.0000     | 29991231       | 0.000     | 正常     |
| 000009   | 中国宝安                                                                                                    | 深圳A股                                                                                                    | 1.0000     | 29991231       | 0.000     | 正常     |
| 000012   | 南玻A                                                                                                    | 深圳A股                                                                                                    | 1.0000     | 29991231       | 0.000     | 正常     |
| 000022   | 深赤湾A                                                                                                    | 深圳A股                                                                                                    | 1.0000     | 29991231       | 0.000     | 正常     |
| 000027   | 深圳能源                                                                                                    | 深圳A股                                                                                                    | 1.0000     | 29991231       | 0.000     | 正常     |
| 000028   | 国药一致                                                                                                    | 深圳A股                                                                                                    | 1.0000     | 29991231       | 0.000     | 正常     |
| 000030   | 富興股份                                                                                                    | 深圳A股                                                                                                    | 1.0000     | 29991231       | 0.000     | 正常     |
| 000031   | 中粮地产                                                                                                    | 深圳A股                                                                                                    | 1.0000     | 29991231       | 0.000     | 正常     |
| 000039   | 中集集团                                                                                                    | 深圳A股                                                                                                    | 1.0000     | 29991231       | 0.000     | 正常     |
| 000043   | 中航地产                                                                                                    | 深圳A股                                                                                                    | 1.0000     | 29991231       | 0.000     | 正常     |
|          | and a sum of a sum of the sum of the sum of | and the second second second second second second second second second second second second second second second |            |                |           |        |

选择标的券:查询买入的证券是否在融资标的证券范围内。

| 【1】证券代码 | 【2】证券名称 | 【3】市场名称 | 【4】融资保证金比例 | 【5】有效截止日期 | 【6】融资人浮动比例 | 【7】融资状态 |
|---------|---------|---------|------------|-----------|------------|---------|
| 510050  | SOETF   | 上海A股    | 1.0000     | 29991231  | 0.000      | 正常      |
| 510160  | 小康ETF   | 上海A股    | 1.0000     | 29991231  | 0.000      | 正常      |

具体字段内容如下:

【1】证券代码:融资买入标的券代码

【2】证券名称:融资买入标的券名称

【3】市场名称:标的券属于哪个交易所,上海 A 股还是深圳 A 股。

【4】融资保证金比例:是指投资者融资买入时交付的保证金与 融资交易金额的比例。用于控制投资者初始资金的放大倍数。

【5】有效截止日期:融资标的券的有效截止日期默认 29991231。

【6】融资人浮动比例:个性化调整浮动比例;

【7】融资状态:融资标的券的状态是否正常。

(四) 卖券还款

【菜单功能说明】卖出信用证券账户内证券,所得资金全部用于 偿还融资负债。持仓中所有证券均可通过此方式卖出。

【界面上方信息说明】

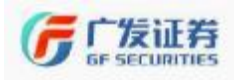

专心、专业、专为您

| 売 去 ざ    | 不對            |      | 数据来源       | 行情主站   |    | 10:20:43 |
|----------|---------------|------|------------|--------|----|----------|
| 77       |               |      | 卖五         | 10.48  |    | 154      |
| 证券代码     | 600971        |      | 卖四         | 10.47  |    | 192      |
| 证券名称     | 惊 酒 悼 由       |      | 突三         | 10.46  |    | 144      |
| 金田仏教     |               |      | 妥          | 10.45  |    | 307      |
| 买山川僧     | 10.43 🗸 👽     |      |            | 10.44  |    | 30       |
| 【上」负债息额  | 37048.76      |      | 最新         | 10.44  | 涨幅 | -1.323%  |
| (2) 司志新母 | 6000          |      | 买一         | 10.43  |    | 380      |
| [2]表电粉母  | - <b>č</b> iš |      | 买二         | 10.42  |    | 861      |
| 「こ」突山剱里  | ▼ 載現          |      | 医三         | 10.41  |    | 349      |
|          |               |      | <u>폭</u> 면 | 10.40  |    | 1484     |
| 重填[R]    | 确定[S]         |      | 头五         | 10, 39 |    | 60       |
|          |               |      | 涨停         | 11.64  | 跌停 | 9, 52    |
| 维持担保比例   | 37.1379 4     |      |            |        |    |          |
| [5]      | 直接还款          |      |            |        |    |          |
| 【6】还款方式  | 指定流水还款        | (7)6 | b卖数里       | 3569   |    |          |

【1】负债总额:系统会默认按负债顺序还款。显示所有融资负债总金额。选择指定流水还款时,勾选指定合约后,显示该笔合约负债金额,如果不勾选合约,此处数据为0。

【2】可卖数量:可以卖出该证券的数量。

【3】卖出数量: 拟卖出的数量。输入的卖出数量不能超过可买 余额。

【4】维持担保比例: (现金+信用证券账户内证券市值总和)/ (融资买入数量+融券卖出证券数量×当前市价+利息及费用总和)更 通俗的讲就是: (自己的资产+借来的资产)/借来的资产。

【5】直接还款:点击"直接还款"按钮,将跳转至"直接还款" 菜单。具体操作参照后续【其他功能】-【直接还款】使用说明。

【6】还款方式:通过下拉菜单选择负债顺序还款或指定流水还款。

负债顺序还款:按照合约到期的时间先后顺序进行还款。与下方的标签融资负债汇总联动的。

指定流水还款:勾选指定合约后,卖券所得资金将用于偿还该合 约负债。

【7】应卖数量:要偿还指定合约负债,应最少卖出的证券数量。 在指定流水还款模式下,勾选指定合约流水后,显示应卖数量。

【界面下方信息说明】

界面下方显示标签有 驗微 關 委托(R) 股票(W) 成交(E)

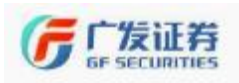

股票(W) 成交(E) 委托(R) 说明参照共有标签的说明。

选择 融资负债汇总 、 可按证券代码、负债类别进行汇总查询。显示 标识有: 交易市场、证券代码、证券名称、负债类别、期初负债金额、 期初负债数量、期初费用负债、当前负债金额、当前负债数量、当前 费用负债、当前利息负债、融资盈亏(仅供参考)。具体说明参照后 续【查询】-【查询融资负债】里标识说明。

| 融合められた | New LEY | u P≣w  | 「同志の | 0 C (17)    |         |         | 全国 ファクロス       | 97 Y) <b>B</b> #() | 1        |          |            |
|--------|---------|--------|------|-------------|---------|---------|----------------|--------------------|----------|----------|------------|
| 文易主法   | 过着(1)   | A 正母系称 | 均衡均衡 | 规制为信益的      | 机积 拉普拉里 | 我钢索电压使  | <b>岩前均偏注</b> 派 | 台前的复数壁             | 二前 医二肋 医 | 当前利益为信   | 建心立ち       |
| 深圳 合業  | 200151  | 任朱人倡   | 副認知  | 469.54, 400 | 4011.00 | 45,450  | 26,399,120     | 22.90              | 25, 450  | 198 160  | -4111, 189 |
| 上的全众   | 10097   | 七语从电   | 制制的化 | 29710-001   | 200,220 | 50, 115 | 027-0-000      | 595                | 50, 110  | 107, 110 | 0.67,910   |

选择 融资负债明细: 信用账户中当前所有融资合约明细。显示标识 有: 开仓日期、交易市场、证券代码、证券名称、合约类别、开仓金 额、负债总金额、开仓数量、开仓费用、总利息、当前负债金额、当 前负债数量、当前费用负债、已还金额、已还利息、归还截止日、融 资盈利、合约状态、合约年利率、合约编号、合约来源。具体说明参 照后续【查询】-【查询融资负债订单明细】里标识说明。

| <b>神</b> 授天信(二先) | 前领天信托 | 司 「 昭急(1) | 「「「「」「」」「「」」「「」」」 |        | ₹4.©   | $ \mathcal{N} $ | 🌆 F12 i 🛛 |               | (),例全    | - 4、 陸天王    | ) 紫素 (1)        |        |
|------------------|-------|-----------|-------------------|--------|--------|-----------------|-----------|---------------|----------|-------------|-----------------|--------|
| コド日期             | 态景市场  | (二学生語)    | 百季名称   魚(         | 毒浆另 🛛  | ▼ 田谷孝  | ¥30             | л≦‰∔      | 丌今房里          | 設計局      | 反優先会致       | 当节负债参测          | 当常负债利益 |
| 2017050*         | 開め絵   | 200177    | 転売査 副務            | 伝信     | 1.7000 | 300             |           | \$5,500       | 027.070  | 007.02002   | 2005 .20        | 2220   |
| 2.110523         | 上海介於  | 000511 /  | 副領知し 「蘇係          | 8.7    | 10630  | м.              | 0.00      | 21,470        | JUL 300  | 10*50.100   | 10.542 300      | 9.04   |
| 2.150523         | 上海介於  | 000610 /  | 副外期也 副務           | 8.7    | - ALC  | ж.              |           | 22,970        | 200, 200 | 19000.020   | 9410-000        | 50.0   |
| 续                |       |           |                   |        |        |                 |           |               |          |             |                 |        |
| 当前募主法信           | 当节利息贷 | 他一口的神经    | が作用               | ,±11   | 剣相     | _ <b>4</b> 4    | richtet – | 合约林六          | 当约年利车    | 8           | *# <del>7</del> | 当约定间   |
| 45,430           | 150.5 | al acette | 175.140           | 3.1000 | с. —   |                 | 4107,700  | <b>郡</b> 3川·2 | 0.0005   | 20010601000 | 1030030303      | 公用     |
| 27,470           | 47.0  | 130 50034 | 264, 570          | 201803 | 10     | -               | 1089,400  | analan 👘      | 0.0895   | 2017002080  | 18300000291     | 公田     |
| 20,070           | 260.5 | 50 D DC0  | 0.000             | 201603 | D      | -               | 7188,500  | 计合未出计         | 0.0865   | 30,70020030 | 16300000290     | 答用     |

(五) 融券卖出

【菜单功能说明】投资者向证券公司借标的证券卖出。届时投资 者买券还券或直接还券方式返还标的券。

【界面上方信息说明】

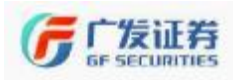

专心、专业、专为您

| 副券表            | を出             |            | 数据来源 | 行情主站  |    | 10:20:45 |
|----------------|----------------|------------|------|-------|----|----------|
| 10x91-9        | ęщ             |            | 卖五   | 10.01 |    | 630      |
| 【1】证券代码        | 300157         |            | 卖四   | 10.00 |    | 327      |
| 证券乞称           | 恒寿サ茎           |            | 三三   | 9.99  |    | 137      |
| ML 75*44141    | 1976A E        |            | 三王   | 9,98  |    | 497      |
| 【2】卖出价格        | 9, 96          | <b>≑</b> 锁 | 卖一   | 9, 97 |    | 5287     |
| 【3】可卖数里        | 0              |            | 最新   | 9,96  | 涨幅 | -0.599%  |
| 【4】卖出数里        |                | ≑锁         | 买一   | 9,96  |    | 1250     |
| (              |                | 1          | 买二   | 9,95  |    | 710      |
| 重填[ <u>R</u> ] | 确定[ <u>S</u> ] |            | 买三   | 9,94  |    | 76       |
|                |                |            | 买四   | 9, 93 |    | 280      |
| 维持担保比例         | 37.1379 5      |            | 买五   | 9, 92 |    | 183      |
| 提示: 融券卖        | 出不能低于最新        | 减交价,部      | 涨停   | 11.02 | 跌停 | 9, 02    |
| 分品种不作限         | 制,具体以交易        | 所规则为准      | È    |       |    |          |

【1】证券代码: 拟融券卖出证券代码。

【2】卖出价格:自行输入委托价格。不接受市价委托申报,不 能低于最新成交价,当天还没有产生成交的,其申报价格不得低于前 收盘价。部分品种不作限制,具体以交易所规则为准。

【3】可卖数量:可以卖出该证券的数量。受融券保证金比例、 可用保证金、可用授信额度、券商可融出证券数量的限制,融券卖出 的证券必须在融券标的券范围内。

【4】卖出数量: 拟卖出的数量。输入的卖出数量不能超过可卖 数量。

【5】维持担保比例: (现金+信用证券账户内证券市值总和)/ (融资买入数量+融券卖出证券数量×当前市价+利息及费用总和)更 通俗的讲就是: (自己的资产+借来的资产)/借来的资产。

【界面下方信息说明】

界面下方显示标签有 服票(%) 成交(8) 委托(8) 标的券、

服票(W) 成交(B) 委托(B) 的说明参照共有标签的说明。

| 股票(W) 成交( | E) 委托(B) 标 | 的券 🖉    | 刷新         | 全撤(2/)  | 撤买(X) 撤卖(C) |
|-----------|------------|---------|------------|---------|-------------|
| 1]证券代码    | 【2】证券名称    | 【3】市场名称 | 【4】融券保证金比例 | 【5】可融数里 | 【6】融券状态     |
| 000001    | 平安银行       | 深圳A股    | 0.7000     | 40      | 正常          |
| 000002    | 万 科A       | 深圳A股    | 0.7000     | 0       | 正常          |
| 000009    | 中国宝安       | 深圳A股    | 0.7000     | 60      | 正常          |
| 000060    | 中金岭南       | 深圳A股    | 0.7000     | 300     | 正常          |
| 000061    | 农产品        | 深圳A股    | 0.7000     | 200     | 正常          |
| 000063    | 中兴通讯       | 深圳A股    | 0.7000     | 96      | 正常          |
| 000069    | 华侨城A       | 深圳A股    | 0.7000     | 878400  | 正常          |

选择 标的券: 查询融券卖出的证券是否在融券标的证券范围内。 具体字段内容如下:

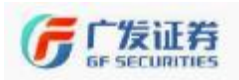

【1】证券代码: 融券卖出标的券代码

【2】证券名称: 融券卖出标的券名称

【3】市场名称:标的券属于哪个交易所,上海 A 股还是深圳 A 股。

【4】融券保证金比例:是指投资者融券卖出时交付的保证金与 融券交易金额的比例。用于控制投资者初始资金的放大倍数。

【5】可融数量:证券公司拥有的可供投资者融券卖出该标的券的数量。

【6】融券状态: 融券标的券的状态是否正常。

(六) 买券还券

【菜单功能说明】通过此菜单,使用账户内的可用资金(含融券 卖出所得资金)买入证券,并将买入的证券用于偿还融券合约。提示: 形成融券负债的下一交易日才能进行买券还券。

| 买券还券             |                                              | 100 | 数据来源       | 行情主站  |    | 10:20:43   |
|------------------|----------------------------------------------|-----|------------|-------|----|------------|
| X // 2 //        |                                              |     | 卖五         | 12,59 |    | 948        |
| 证券代码 600000      |                                              |     | 素四         | 12.58 |    | 2345       |
| 证券名称 浦发银行        |                                              |     | 头三<br>壶二   | 12.51 |    | 421<br>346 |
| 买入价格 12.55       | ≑ 锁                                          |     | <u>義</u> 二 | 12.55 |    | 1095       |
| 【1】负债数量          |                                              |     | 最新         | 12.54 | 涨幅 | -0.555%    |
| 【2】可买(股) 81100   |                                              |     | 买一         | 12.54 |    | 262        |
| 【3】买入数量          | ≑锁                                           |     | 폭극         | 12.53 |    | 2859       |
|                  |                                              |     | 头二<br>亚田   | 12.52 |    | 2647       |
| 重填 买入[B]         | ]                                            |     | 买五         | 12.50 |    | 5580       |
|                  |                                              |     | 涨停         | 13.87 | 跌停 | 11.35      |
| 维持担保仍例 4.1206 【* | <u>*                                    </u> |     |            |       |    |            |
| 【5】 直接还券         |                                              |     |            |       |    |            |
| 【6】还券方式 负债顺序还券   | ÷ 🗸                                          |     |            |       |    |            |

【1】负债数量:精简模式下,才显示该证券的融券负债总数量。

【2】可买(股):可以买入该证券的数量。系统根据账户里现 金资产自动计算可以买入该证券的数量。

【3】买入数量: 拟买入的数量。输入的买入数量不能超过可买数量。可买数量取决于未了结融券合约数量与账户可用资金。

【4】维持担保比例: (现金+信用证券账户内证券市值总和)/ (融资买入数量+融券卖出证券数量×当前市价+利息及费用总和)更 通俗的讲就是: (自己的资产+借来的资产)/借来的资产。

【5】直接还券:点击"直接还券"按钮,将跳转至"直接还券" 菜单。具体操作参照后续【其他功能】-【直接还券】使用说明。

【6】还券方式:通过下拉菜单选择负债顺序还券或指定流水还券。

负债顺序还券:按照合约到期的时间先后顺序进行还券。与下方的标签融券负债汇总联动的。

指定流水还券:勾选指定合约后,买入的证券将用于偿还该合约 负债。与下方的标签融券负债明细联动的。

【界面下方信息说明】

| 界面下方标 | 标签有 <sup>融券D</sup> | ↓ <mark>债汇总 ↓</mark> 融券负 | (债明细 | 股票(W) | 成交 (E) | 委托(R) |  |
|-------|--------------------|--------------------------|------|-------|--------|-------|--|
| 股票(\) | 成交(E)              | 委托(R)                    | 一说明  | 明参照共  | 宗有标签的  | り说明。  |  |

选择 融券负债汇息: 可按证券代码、负债类别进行汇总查询。显示标识有: 交易市场、证券代码、证券名称、负债类别、期初负债金额、 期初负债数量、当前负债金额、当前负债数量、当前费用负债、当前利息负债、融券盈亏(仅供参考)。具体说明参照后续【查询】-【查询融券负债】里标识说明。

466 🚱

全陸など 顧美(4) 陸奈(4)

文易市场 一面并仍起 计进程标 医传染剂 机制造传输剂 和制造传输 非能为保护额 当前的快计算 当前的保护纸 当前别是由佛 联步学习 的快打里 上傳商限 300.00 (東友相行 减分包围 J. U.I. J.UJL JULIU 101058A U.U. 0.00 0.000 选择 融券负债明细: 查询信用账户中当前所有融券合约明细。显示 标识有: 开仓日期、交易市场、证券代码、证券名称、合约类别、开 仓金额、负债总金额、开仓数量、开仓费用、总利息、当前负债金额、 当前负债数量、当前费用负债、已还数量、已还利息、归还截止日、 融券盈利、合约状态、合约年利率、合约编号、合约来源。具体说明 参照后续【查询】-【查询融券负债订单明细】里标识说明。

| 1 | <b>請許</b> 後後に日 | 副带反传   | and Car | (6)         | 東文 30     | 49- fr (B) | . 🔊 🖓 🔻   | l ží        | a≘     | 214] 意天ら | 0 定意(0)           |            |
|---|----------------|--------|---------|-------------|-----------|------------|-----------|-------------|--------|----------|-------------------|------------|
|   | F 760 P.€      | 法表标题   | · 通行時間  | 正式な構        | 6 @@\$\$. | 天心物量       | 开始全个      | <b>#255</b> | 91.0   | 计前录语数    | ≦ 19956111        | - 主義利慶武儀 - |
|   | SDL7 .         | Hi⊈A ⇒ | 600000  | en de Carre | 話弁決議      | SILCO      | .0.6394 . | 2 202       | C. COC | 31       | .CD IC1695 v. 000 | C. COC     |
|   | 已还数            | 里      | 已还利息    | j i         | 归还截止日     | 融券         | 盈利        | 合约状态        | 合约     | 年利率      | 合约编号              | 合约来源       |
|   | 0              | . 000  | 0.      | 000 20      | 0180430   |            | 0.000     | 开仓未归还       |        | 0.0835   | 2017110103        | 公用         |

# 三、双向委托

【菜单功能说明】可同时对买入和卖出委托进行下单。

【界面左侧信息说明】

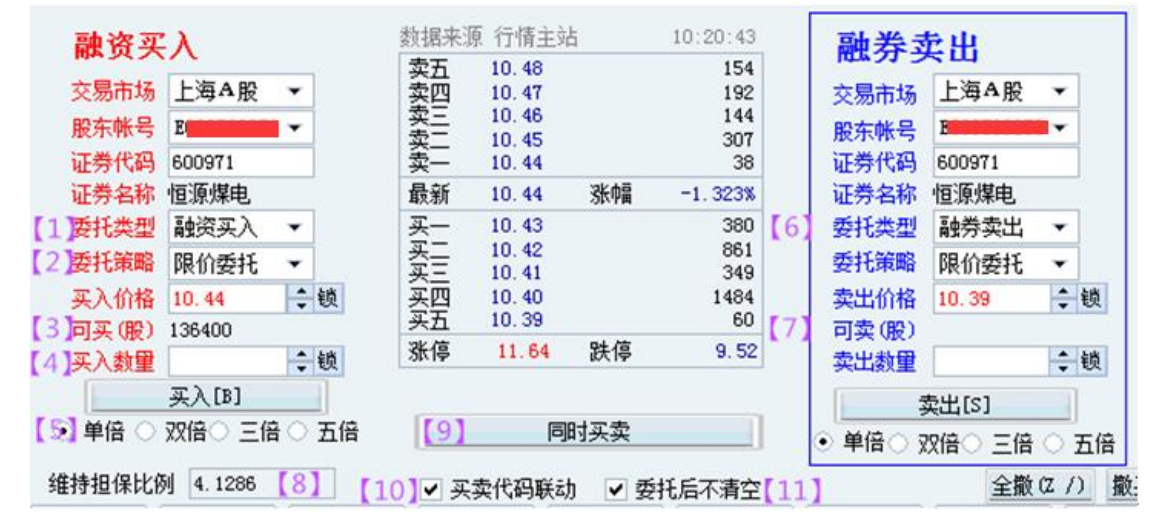

【1】委托类型:支持的委托类型有担保品买入、融资买入、买券还券、预约券买入

【2】委托策略:委托策略支持限价委托和市价委托

【3】可买(股):系统根据账户里可买担保品资金自动计算的可 以买入该证券的数量。

【4】买入数量: 自行输入买入的数量。输入的买入数量不能超 过可买(股)数。

【5】单倍/双倍/三倍/五倍:是指输入买入数量后,可以以初始 买入数量的倍数进行变更。

【6】委托类型:支持的委托类型有担保品卖出、融券卖出、卖券还款、预约券卖出

【7】可卖(股):系统根据账户里持有的证券自动计算的可以卖 出该证券的数量。

【8】维持担保比例: (现金+信用证券账户内证券市值总和)/ (融资买入数量+融券卖出证券数量×当前市价+利息及费用总和)更 通俗的讲就是: (自己的资产+借来的资产)/借来的资产。

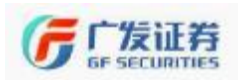

【9】同时买卖: 点击"同时买卖"按钮可同时发出买入、卖出 委托。

【10】买卖代码联动:勾选后,两边的证券代码同时变动。

【11】委托后不清空:勾选后,买卖委托后证券代码不清空。仍 然是上次委托的证券代码和买入/卖出数量。

界面下方显示标签有

融资负债 融券负债 卖出标的券 买入标的券 股票 (#) 成交 (B) 委托 (B) 预约券信息 预约券负债 股票 (#) 成交 (B) 委托 (B) 说明参照共有标签的说明。

<mark>社会には、11世会には、「クサキ科会」はなったのは、19世界には、「アンの学校上」」というのはない。</mark> メンローが、「たんでは、本社会社は、「クリたが、「規模の優先を「「現代の代表に」」はないたいで、「人の保護を「一日の保護部」」」「現代のサーム社会が、「おいなので」 「目へま」にいい、「意味になった」」はないで、「「ないない」」の、「ないた」」というない。 本社会社、「ANA」「教授の教」「教授の教」」というない」の、「1999年1997年、「マンコ」と、「ないたい」」という、「ないたい」」というない、「ないたい」」というない、「それたい」」というない、「それたい」」というない

1、选择" 融资负债":参照【查询】-【查询融资负债】说明;

2、选择" 融券负债":参照【查询】-【查询融券负债】说明;

**3**、选择"<sup>卖出标的券</sup>":参照【限价委托】-【融券卖出】中关于 标的券的说明;

**4**、选择 "<u>₹入标的券</u>": 参照【限价委托】-【融资买入】中关于 标的券的说明;

**5**、选择"预约券信息": 查看专项融资融券(锁券业务)的融券标的。

**6**、选择"预约券负债": 查看专项融资融券(锁券业务)融券卖 出形成的负债。

### 四、市价委托

【菜单功能说明】市价委托保证即时成交,市价委托就是按照场内挂出的买入或卖出价格进行交易,不限制成交价格。

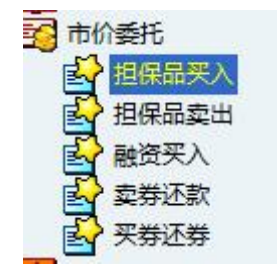

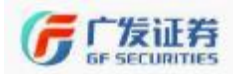

【子菜单说明】市价委托包括:担保品买入,担保品卖出,融资 买入,买券还款,买券还券五个子菜单项。具体基本操作方式参照【限 价委托】。

当选择上海 A 股时,支持的市价委托有两种:

1、最优五档即时成交剩余撤销申报,即该申报在对手方实时最 优五个价位内以对手方价格为成交价逐次成交,剩余未成交部分自动 撤销;

2、最优五档即时成交剩余转限价申报,即该申报在对手方实时 五个最优价位内以对手方价格为成交价逐次成交,剩余未成交部分按 本方申报最新成交价转为限价申报;如该申报无成交的,按本方最优 报价转为限价申报;如无本方申报的,该申报撤销。

当选择深圳A股时,支持的市价委托有五种:

1、对手方最优价格申报,以申报进入交易主机时集中申报簿中 对手方队列的最优价格为其申报价格;

2、本方最优价格申报,以申报进入交易主机时集中申报簿中本 方队列的最优价格为其申报价格;

3、最优五档即时成交剩余撤销申报,以对手方价格为成交价格, 与申报进入交易主机时集中申报簿中对手方最优五个价位的申报队 列依次成交,未成交部分自动撤销;

4、即时成交并撤销申报,以对手方价格为成交价格,与申报进入交易主机时集中申报簿中对手方所有申报队列依次成交,未成交部分自动撤销;

5、全额成交或撤销申报,以对手方价格为成交价格,如与申报 进入交易主机时集中申报簿中对手方所有申报队列依次成交能够使 其完全成交的,则依次成交,否则申报全部自动撤销。

# 五、撤单

【菜单功能说明】对当日申报的未成交的委托进行撤销。

| (1)  | [2] | [3]    | [4]   | [5]   | [6]  |                    | [7]      |   |
|------|-----|--------|-------|-------|------|--------------------|----------|---|
| 全部选中 | 數单  | 全撤(2/) | 撤买(X) | 撤卖(C) | 查询代码 | 在委托记录上用鼠标双击或回车即可撤单 | 撤最后一笔(0) | 4 |

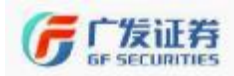

【1】全部清除/全部全中:对所有的未成交委托进行全部清除或 全部选中进行切换。

【2】撤单:对选中的委托进行撤单操作。

【3】全撤:可同时撤销所有未成交委托。

【4】撤买:可同时撤销所有未成交买入委托。

【5】撤卖:可同时撤销所有未成交卖出委托。

【6】查询代码:根据输入的证券代码过滤可撤单委托明细,便 于选择指定代码的委托进行撤单操作。

【7】撤最后一笔:可快速对最后一笔未成交委托进行撤销。

【界面下方信息说明】

 受托时间
 证券代码
 证券名称
 受托数量
 委托价格
 成交数量
 成交均价
 股东帐户
 交易市场
 操作
 订单类型
 合同编号
 备注

 □ 99:21:34.600
 300284
 苏交科
 3000
 18.330
 0
 0.000
 正
 深圳A股
 普通买入
 买类
 267
 已报

 [1]
 [2]
 [3]
 [4]
 [5]
 [6]
 [7]
 [8]
 [9]
 [10]
 [11]
 [12]
 [13]

【1】委托时间: 该笔委托下单的精确时间, 计时格式为 24 小时制计时, 模式为"时:分:秒";

【2】证券代码: 该笔委托对应证券代码;

【3】证券名称: 该笔委托对应证券名称;

【4】委托数量: 该笔委托下单数量;

【5】委托价格: 该笔委托下单价格;

【6】成交数量:如果该笔委托是"已报"状态,成交数量为0; 如果该该笔委托是"部成"状态,此菜单显示该笔委托已成交的数量;

【7】成交均价: 该笔委托的成交均价。如果该笔委托是"已报" 状态,成交价格为0; 如果该该笔委托是"部成"状态,此菜单显示 该笔委托已成交部分的成交价格;

【8】股东账号: 该笔委托对应的股东账号。

【9】交易市场: 该笔委托的证券所属的交易市场;

【10】操作:指委托方式,普通买入、融资买入、普通卖出、融券卖出、卖券还款、卖券还券。

【11】订单类型:买卖,担保品提交和返还等标识。

【12】合同编号:区分不同委托的唯一标识;

【13】备注:显示已报、已成、部成等状态

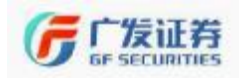

# 六、查询

(一) 信用综合查询

【菜单功能说明】通过此菜单,可以查询资产负债综合信息、信 用账户内资金情况、融资信息和融券信息。本界面包含四部分内容: 资产负债、信用资金、融资信息、融券信息

(一)资产负债综合信息

| 资产负债综合信息  |            |              |            |           |            |
|-----------|------------|--------------|------------|-----------|------------|
| 担保资产【1】   | 4585095.07 | 总信用额度【2】     | 8000000.00 | 总负债【3】    | 96432.28   |
| 净资产【4】    | 4488662.79 | 维持担保比率(%)【5】 | 4754.73%   | 可用信用额度【6】 | 7904069.28 |
| 可用保证金【7】  | 3113222.47 | 可转出资产【8】     | 4295798.23 | 证券市值【9】   | 3067124.00 |
| 转融通费用【10】 | 0.00       |              |            |           |            |

【1】担保资产:信用账户里所有的现金和证券的市值之和。

【2】总信用额度:证券公司根据投资者资信状况、担保物价值、 市场情况及自身财务安排等因素,授予投资者可融入资金或证券的最 大限额。首次授信根据开户 T-1 日账户总资产进行授信;后续授信根 据信用账户净资产状况以及客户个人信用记录情况进行授信。

【3】总负债:包括融资本金、融券本金、融资形成的费用、融资融券利息和其他负债之和。

【4】净资产:信用账户内投资者的自有资产。是担保资产扣减 总负债之后的资产。

【5】维持担保比率:信用账户内担保物价值与其融资融券债务 之间的比例。(现金+信用证券账户内证券市值)/(融资买入金额+ 融券卖出证券数量×市价+利息及费用)

【6】可用授信额度: 总信用额度减去融资已用授信额度和融券 己用授信额度。

【7】可用保证金:可融资买入金额(融券卖出市值)。融资买入金额(融券卖出市值)=可用保证金/融资(融券)保证金比例。指投资者用于充抵保证金的现金、证券市值及融资融券交易产生的浮盈 经折算后形成的保证金总额,减去投资者未了结融资融券交易已占用 保证金和相关利息、费用的余额。

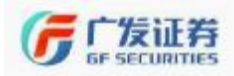

【8】可转出资产: 当客户信用账户维持担保比例超过 300%时, 客户可向证券公司申请提取超出比例部分的担保物,但提取担保物后, 客户信用账户维持担保比例不得低于 300%。

【9】证券市值:账户里所有证券的市值之和。

【10】转融通费用:是指我司的锁券业务产生的锁券费用。

(二)信用资金综合查询:

信用资金综合信息

现金资产【1】 1517971.07 可取资金【2】 1970.19 可买担保品资金【3】 1452959.66 买融资标的可用资金【4】 1452959.66 买券还券可用资金【5】 1452959.66 现金还款可用资金【6】 1452959.66 融券卖出所得资金【7】 0.00

【1】现金资产:客户账户里的自有现金资产和融券卖出所得资金之和。

【2】可取资金:维持担保品比例高于 300%的部分,即可转出的 资产中的现金。

【3】可买担保品资金: 客户账户里的自有现金资产

【4】买融资标的可用资金:客户账户里的自有现金资产。

【5】买券还券可用资金:客户账户里的自由现金资产和融券卖 出所得资金之和。跟现金资产相同。

【6】现金还款可用资金:客户账户里的自有现金资产与可买担保品资金相同。

【7】融券卖出所得资金:未了结相关融券交易前,融券卖出所 得资金除以下用途外不得另做他用:买券还券;偿还融资融券相关利 息、费用和融券交易相关权益现金补偿;买入或申购证券公司现金管 理产品、货币市场基金以及本所认可的其他高流动性证券。

(三)融资信息:

| <b>触资信息</b><br>已用融资信用额度<br>融资合约盈亏【4】 | [1] | 95930.7<br>-12117.9 | 2 融资<br>8 融资 | [合约金额<br>[合约费用 | [2]<br>[5] | 9  | 95834.80<br>95.92 | 融资合约息到 | 费【3】 | 501.56 |
|--------------------------------------|-----|---------------------|--------------|----------------|------------|----|-------------------|--------|------|--------|
| 【1】                                  | 已用  | 融资信                 | 言用额          | 度:             | 融资         | 合约 | 金额和               | 和融资合   | 的费用. | 之和。    |
| 【2】                                  | 融资  | 合约金                 | 之额:          | 融资             | 买入         | 股票 | 数量剩               | 乘以成交   | で价   |        |
| 【3】                                  | 融资  | 合约息                 | 息费:          | 融资             | 合约         | 产生 | 的利息               | Ī      |      |        |
| 【4】                                  | 融资  | 合约盈                 | 营亏:          | 所有             | 融资         | 合约 | 的盈一               | 亏汇总,   | 仅供参  | 考。     |
| 【5】                                  | 融资  | 合约费                 | • <b>月</b> : | 融资             | 买入         | 股票 | 的手续               | 卖费。    |      |        |
|                                      |     |                     |              |                |            |    |                   |        |      |        |

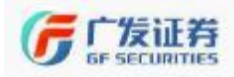

(四) 融券信息:

| 離分信息             |                       |        |           |      |
|------------------|-----------------------|--------|-----------|------|
| □.1手持会(*1手緊閉[1]) | C. 0C   短券會科学發 [ 🤇    | ) 0.00 | 設行合約日号【3】 | 0.00 |
| 融券會約呈专[4]        | <b>C. 0C</b> 服券會約失用【5 | ) 0.00 |           |      |
|                  |                       |        |           |      |

【1】已用融券信用额度: 融券合约金额。

【2】融券合约金额: 融券卖出股票数量乘以成交价

【3】融券合约息费:融资合约产生的利息。

【4】融券合约盈亏:所有融券合约的盈亏汇总,仅供参考

【5】融券合约费用:显示为 0。融券卖出证券的手续费直接在融券卖出所得资金中扣除。

(二) 查询资产

【菜单功能说明】通过此菜单,查询信用账户里持仓的证券。选择"<sup>修改成本价</sup>":可对持仓的股票成本价和买入均价进行修改,实现盈亏、浮动盈亏、盈亏比例也随之改变。

显示标识有:交易市场、股东账号、证券代码、证券名称、买入 均价、股票余额、可用余额、成本价、市价、市值、实现盈亏、浮动 盈亏、盈亏比例、币种。

 交易告誌
 距布他户
 亚布伦路
 正布台路
 王九北州
 股票余期
 可用余期
 平和名前
 市加
 开列至号
 洋約至号
 五日比例 00
 市神

 上海各県
 500105
 登江西谷
 17 400
 0
 0
 54 441
 16.090
 3358.000
 -3000.000
 -54 441
 16.090
 -3000.000
 -51 25
 人民活

 [1]
 [2]
 [3]
 [4]
 [5]
 [6]
 [7]
 [8]
 [9]
 [10]
 [11]
 [12]
 [13]

【1】交易市场:持仓证券所属交易市场;

【2】股东账号:投资者股东账号;

【3】证券代码:持仓证券代码:

【4】证券名称:持仓证券名称;

【5】买入均价:持仓证券的平均成交价;

【6】股票余额:持仓证券的数量;

【7】可用余额:持仓证券的可用数量;

【8】成本价:持仓证券的持仓成本,包括买入成本和手续费等;

【9】市价:持仓证券最新价格;

【10】市值:持仓证券最新市值,等于当前价与证券数量相乘;

【11】实现盈亏:持仓证券已实现的盈亏金额;

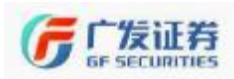

【12】浮动盈亏:持仓证券最新盈亏,数值会跟随持仓证券市价 变化而变化;

【13】盈亏比例=(当前价一成本价)/当前价,仅供参考。

单击拖动显示列可对显示列进行顺序调整。例如选定交易市场, 交易市场 股东帐户 拖动至股东账号之后 股东帐户 交易市场,两列位置 交换。

在显示列上右键点击弹出对话框,显示菜单有锁定列、显示列、 过滤、复制、保存。

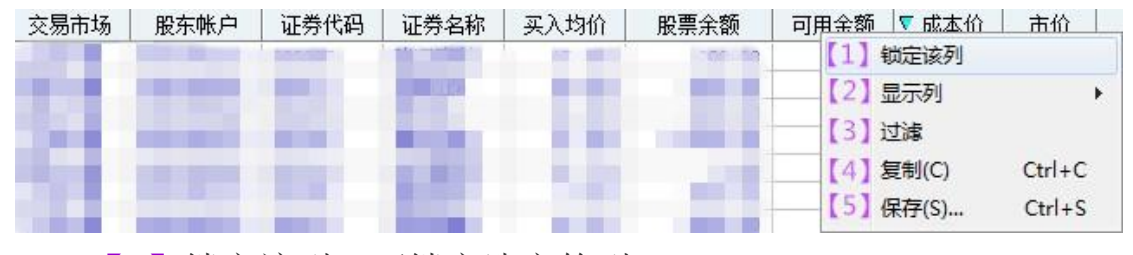

- 【1】锁定该列:可锁定选定的列;
- 【2】显示列:选择需要显示的列,对不需要显示的进行隐藏;
- 【3】过滤:按列中内容进行筛选;
- 【4】复制:复制选定列;
- 【5】保存:对所有改动进行保存。
- (三) 查询融资负债

【菜单功能说明】通过此菜单查询信用账户里的融资负债信息。

| 查询日期 2017/11/ 2 - 2017/11/ 2 - 确定 |                                            |      |      |            |          |  |  |  |  |  |
|-----------------------------------|--------------------------------------------|------|------|------------|----------|--|--|--|--|--|
|                                   |                                            |      |      |            |          |  |  |  |  |  |
| 開大火辰                              |                                            | 2    |      |            |          |  |  |  |  |  |
| 交易市场                              | 证券代码                                       | 证券名称 | 负债类别 | 期初负债金额     | 期初负债数量   |  |  |  |  |  |
| 上海A股                              | 上海A股 600971 恒源煤电 融资负债 129780.000 11000.000 |      |      |            |          |  |  |  |  |  |
| 深圳A股                              | 300157                                     | 恒泰艾普 | 融资负债 | 46934, 400 | 4011.000 |  |  |  |  |  |

【1】融资负债,可按证券代码、负债类别进行汇总查询。

【2】融资负债汇总:汇总每笔合约到期时需要偿还的金额。

选择 **<sup>融资负债</sup>**查询中标识有:交易市场、证券代码、证券名称、 负债类别、期初负债金额、期初负债数量、期初费用负债、当前负债

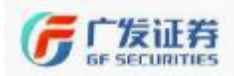

TAXA AP TAXA APATA

#### 专心、专业、专为您

金额、当前负债数量、当前费用负债、当前利息负债、融资盈亏(Q 供参考)。

| 交易市场  | 111 证券代码     | - 忌 - 证券名称  | 负债类别 其       | 期负债金额      | 期初负债数量    | 期初费用负债                    | 当前负债金额       | 当前负债数量      | 当前费用负债 | 当前利息负债   | 融资盈亏      |
|-------|--------------|-------------|--------------|------------|-----------|---------------------------|--------------|-------------|--------|----------|-----------|
| 上海A股  | 600971       | 恒源煤电        | 融资负债         | 129780.000 | 11000.000 | 50.440                    | 69745.680    | 5904        | 50.440 | 307, 580 | -8052.660 |
| 深圳A股  | 300157       | 但乘艾音        | 融災负债         | 46934.400  | 4011.000  | 45.480                    | 26069.120    | [9]         | 45,480 | 193.980  | -4140.080 |
| 1 1 1 |              |             |              |            |           |                           |              |             |        | 1111     | L and J   |
|       | [1]          | 交易          | 市场.          | 持合         | :证券       | 斫属交                       | 易市场          |             |        |          |           |
|       |              | /~//        | 1 1 4 . 54 4 | 11 -       |           | ////-0//                  | 20 110 200   |             |        |          |           |
|       | [2]          | 证券          | 400          | 持合         | い 二半      | 代石                        |              |             |        |          |           |
|       | 141          | 肛刀          |              | 江石         | 」此分       | <b>\</b> <sup>'</sup> µ−J |              |             |        |          |           |
|       | V o J        | <u>ッナ 半</u> | - HIH        | ++ ^       | NT 44     | トエト                       |              |             |        |          |           |
|       | 3            | 业分          | :名称:         | 行包         | 证分        | 名孙                        |              |             |        |          |           |
|       |              |             |              |            |           |                           |              |             |        |          |           |
|       | [4]          | 负债          | 「类别:         | 副资         | 6负债:      | 还是融                       | 券负债          | ,或者         | 損他の    | 负债。      |           |
|       |              | / //        |              | 14-1-2-    |           |                           |              |             |        |          |           |
|       | [5]          | 魽紅          | 1 缶 信        | 会痴.        | 副咨!       | 亚λ数                       | <b>十日日</b>   | <b>芯</b> 均格 | 和乖     |          |           |
|       |              | 791 12      |              | 止 7火。      | 而火.       | 入// 纵                     | 里马风          | X M D       |        | 1        |           |
|       | F / 3        | 廿日之丁        | 1 点 佳 头      | 4.旦        | 司山 次      |                           | <u>戸</u> .   |             |        |          |           |
|       |              | 别仪          | 贝贝贝多         | 议里:        | 111页      | 为八级                       | 里∘           |             |        |          |           |
|       |              |             |              |            |           |                           |              |             |        |          |           |
|       | 【7】          | 期젡          | ]贺用1         | 〕 贡贡:      | 融货        | 头人的                       | <b>于</b> 续费  | 0           |        |          |           |
|       |              |             |              |            |           |                           |              |             |        |          |           |
|       | [8]          | 当前          | 「            | 全貓.        | 仍未        | 偿不的                       | <b>伯</b> 信全: | 劾。          |        |          |           |
|       |              |             | 1 25 195 2   | UZ 1175 •  | 11/1      |                           | 25 195 312   | цу, о       |        |          |           |
|       | [0]          | 业品          | 白 佳 *        | お昌         | エムギ       | 新昌 (                      | 日诉人          | ☞ / Ⅲ       | 合人前    | 5) *エ    | 合粉        |
|       | <b>7 7</b>   | ヨ則          | 贝顶笋          | 以里:        | 开记多       | 议里■∖                      | 口炉金          | . 卻 / 刀     | 也金创    | 火ノ 二丁丁   | 也奴        |
| Ħ     |              |             |              |            |           |                           |              |             |        |          |           |
| 重。    |              |             |              |            |           |                           |              |             |        |          |           |
|       |              |             |              |            |           |                           |              |             |        |          |           |
|       | <b>[</b> 10] | 】 当雨        | 前费用          | 6倍。        | ,仍未       | ·德尔的                      | 白融咨习         | こ入手         | 续费。    |          |           |
|       |              |             | 10 24/11     | 25 195 0   |           |                           |              |             |        |          |           |

【11】当前利息负债:仍未归还的负债利息。

【12】融资盈亏: 该笔合约的盈亏金额, 仅供参考。

选择"融资负债汇息":显示标识有归还截止日期、当前负债金额。

| 融资负债 融资    | 负债汇总         |
|------------|--------------|
| ▶️1]归还截止日期 | 【2】当前负债金额    |
| 20180306   | 仍需偿还26328.58 |
| 20180319   | 仍需偿还96432.28 |

【1】归还截止日期:每笔融资负债的到期日期;

【2】当前负债金额:归还截止日到期的融资负债总额(含其他 负债)。

### (四) 查询融券负债

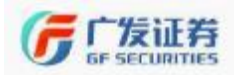

查询中标识有:交易市场、证券代码、证券名称、负债类别、期 初负债金额、期初负债数量、当前负债金额、当前负债数量、当前利 息负债、融券盈亏(仅供参考)。

【1】交易市场:持仓证券所属交易市场

【2】证券代码: 持仓证券代码

【3】证券名称:持仓证券名称

【4】负债类别:融资负债还是融券负债,或者其他负债。

【5】期初负债数量:融券卖出数量。

【6】期初负债金额: 融券卖出数量与成交均价相乘。

【7】当前负债数量:仍未偿还的融券负债数量。

【8】当前负债金额: (开仓数量-已还数量)\*当日成交价;

【9】当前利息负债:仍未归还的负债利息。

【10】融券盈亏: 该笔合约的盈亏金额, 仅供参考;

【11】负债数量:开仓数量。

(五) 查询委托

【菜单功能说明】通过此菜单,可以查询当日全部委托的详细信息。

【1】委托时间: 该笔委托下单的精确时间, 计时格式为 24 小时制计时, 模式为"时:分:秒";

【2】合同编号: 区分不同委托的唯一标识;

【3】股东账号:投资者股东账号

【4】交易市场:持仓证券所属交易市场

【5】证券代码: 该笔委托对应证券代码;

【6】证券名称: 该笔委托对应证券名称

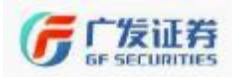

【7】操作:委托类型包括融资买入、普通买入、买券还券、卖券还款、融券卖出、普通卖出;

【8】订单类型:指买卖、担保品提交与返还等业务标志。

【9】委托数量: 该笔委托下单数量;

【10】委托价格: 该笔委托下单价格;

【11】成交均价:如果该笔委托是"已报"状态,成交价格为 0; 如果该该笔委托是"部成"状态,此菜单显示该笔委托已成交部分的 成交价格;

【12】成交数量:如果该笔委托是"已报"状态,成交数量为0; 如果该该笔委托是"部成"状态,此菜单显示该笔委托已成交的数量;

【13】备注: 报价状态已报\已成\部成。

双击任一笔委托, 弹出如下对话框, 对没有成交的委托, 可快速 撤单。

| 提示信息            |
|-----------------|
| 您确认要撤销这(1)笔委托吗? |
| ( 总共 6 笔可撒委托 )  |

(六) 查询成交

【菜单功能说明】通过此菜单,可以查询当日全部成交委托的详细信息。

| ▼ 成交时间      | 股东帐户 | 交易市场 | 证券代码   | 证券名称 | 操作   | 成交額量 | 威交均价   | 成交全额      | 合同编号 | 戚交编号 |
|-------------|------|------|--------|------|------|------|--------|-----------|------|------|
| 明註 14:37:40 | E    | 上海△股 | 600000 | 浦发银行 | 融券实出 | 1000 | 12.460 | 12460.000 | 280  | 128  |
| [1]         | [2]  | [3]  | [4]    | [5]  | [6]  | [7]  | [8]    | [9]       | [10] | [11] |

显示字段有:成交时间、股东账号、交易市场、证券代码、证券名称、 操作、成交数量、成交均价、成交金额、成交编号、合同编号。

【1】成交时间: 该笔委托成交的精确时间, 计时格式为 24 小时制计时, 模式为"时:分:秒";

【2】股东账号:投资者股东账号

- 【3】交易市场:持仓证券所属交易市场
- 【4】证券代码: 该笔委托对应证券代码;
- 【5】证券名称: 该笔委托对应证券名称;

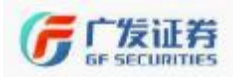

【6】操作:委托类型包括融资买入、普通买入、买券还券、卖券还款、融券卖出、普通卖出;

【7】成交价格: 该笔委托成交价格;

【8】成交数量: 该笔委托成交数量;

【9】成交金额: 该笔委托成交金额, 根据成交价格和成交数量 计算;

【10】成交编号: 区分不同成交委托的唯一标识;

【11】合同编号:区分不同委托的唯一标识。

点击"990"按钮,可以显示分笔成交明细。

| 【成交明细】台  | <b>合同号:266</b> 代 | 码:000011 |        |      |       |      |        |          | 关闭   |
|----------|------------------|----------|--------|------|-------|------|--------|----------|------|
| ▼ 成交时间   | 股东帐户             | 交易市场     | 证券代码   | 证券名称 | 操作    | 成交数量 | 成交均价   | 成交金额     | 合同编号 |
| 09:22:19 | 0                | 深圳A股     | 000011 | 深物业A | 担保品买入 | 300  | 19.630 | 5889.000 | 266  |

### (七) 查询资金流水

【菜单功能说明】通过此菜单,可以查询指定时间段内账户全部 资金流水明细情况。

 日期
 操作
 证券代码
 证券代码
 证券代数
 就次均加
 发生金额
 本次金额
 备注
 鏡腰
 流水号
 业务名称
 交易市场
 股幣仲
 後而单位

 20171102
 操行转音
 0
 0.000
 10.000
 1980.150
 銀行转音
 1015
 2041
 銀行转音
 前由未规交易所
 人民币

 [1]
 [2]
 [3]
 [4]
 [5]
 [6]
 [7]
 [8]
 [9]
 [10]
 [11]
 [12]
 [13]
 [14]
 [15]
 [16]

显示字段有:日期、操作、证券代码、证券名称、成交数量、成 交均价、发生金额、本次金额、摘要、流水号、业务代码、业务名称、 交易市场、股东账号、货币单位。

【1】日期: 该笔流水发生的日期;

【2】操作: 该笔流水的业务名称;

【3】证券代码: 该笔委托对应证券代码;

【4】证券名称: 该笔委托对应证券名称;

【5】成交数量:如果该笔委托是"已报"状态,成交数量为0; 如果该该笔委托是"部成"状态,此菜单显示该笔委托已成交的数量;

【6】成交均价:如果该笔委托是"已报"状态,成交价格为 0; 如果该该笔委托是"部成"状态,此菜单显示该笔委托已成交部分的 成交价格;

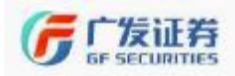

【7】发生金额: 该笔流水的发生金额, 通常情况下, 正数代表 账户增加资金, 负数代表账户扣减资金;

【8】本次金额:发生该笔流水后的剩余金额,等于期初金额与发生金额之和;

【9】备注: 该笔流水的补充说明;

【10】摘要: 该笔流水的业务名称;

【11】流水号: 区别资金流水的唯一标识;

【12】业务代码: 该笔流水对应的业务代码;

【13】业务名称: 该笔流水对应的业务名称;

【14】交易市场:持仓证券所属交易市场;

【15】股东账号:投资者股东账号;

【16】货币单位: 该笔资金流水对应的货币单位。

(八) 查询交割单

【菜单功能说明】通过此菜单,可以查询指定时间段内的账户全部交易流水明细。

| 委托日期 | 股东帐户 | 证券代码  | 证券名称 | 合同编号 | 弓 操作 | 成交数量 | 可用余额 | 成交均价 |
|------|------|-------|------|------|------|------|------|------|
| [1]  | [2]  | 【3】   | [4]  | [5]  | [6]  | 【7】  | [8]  | [9]  |
| 成交金额 | 印花税  | ▼ 过户费 | 经手费  | 佣金   | 证管费  | 发生金额 | 可用金额 | 备注   |
| [10] | [11] | [12]  | 【13】 | 【14】 | [15] | [16] | 【17】 | [18] |

显示标志有:委托日期、股东账号、证券代码、证券名称、合同 编号、操作、成交数量、可用余额、成交均价、成交金额、印花税、 过户费、经手费、佣金、证管费、发生金额、可用金额、备注。

【1】委托日期: 该笔委托发生日期;

【2】股东账号:投资者股东账号;

【3】证券代码: 该笔委托对应证券代码;

【4】证券名称: 该笔委托对应证券名称;

【5】合同编号: 区分不同委托的唯一标识;

【6】操作: 业务类型说明;

【7】成交数量: 该笔委托成交数量;

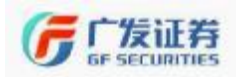

【8】可用余额:发生该笔委托后的剩余金额,等于期初金额与发生金额之和;

【9】成交均价: 该笔委托成交价格;

【10】成交金额: 该笔委托成交金额, 根据成交价格和成交数量 计算;

【11】印花税:国家税务局收取的费用,计算公式=成交金额\*1‰ (只在卖出时单边收取);

【12】过户费:中国登记结算公司收取的费用,计算公式=成交金额\*0.02‰(买卖双边收取)佣金=成交金额\*净佣金费率(买卖双边收取)(券商收取);

【13】经手费:沪深交易所收取的费用,计算公式=成交金额 \*0.0487‰(买卖双边收取);

【14】佣金:证券公司收取的费用,计算公式=成交金额\*净佣金 费率(买卖双边收取);

【15】证管费:沪深交易所收取,计算公式=成交金额\*0.02‰(买 卖双边收取);

【16】发生金额: 该笔委托的发生金额, 通常情况下, 正数代表 账户增加资金, 负数代表账户扣减资金;

【17】可用金额:账户里的可用金额;

【18】备注: 业务类型说明。

特别说明:以上关于佣金、过户费、印花税、经手费和证管费的 相关费率以各费用收取方最新公布费用标准为准。

(九) 查询划转流水

【菜单功能说明】通过此菜单,可以查询指定时间段内账户全部 担保品提交与返还流水明细情况。

| 日期       | 委托时间     | 合同编号    | 证券名称 | 证券代码   | 划转方向  | 划转数里 | 成交数量 | 委托类别 | 交易市场 | 备注   |
|----------|----------|---------|------|--------|-------|------|------|------|------|------|
| 20171102 | 18:18:54 | 283 283 | 张江高科 | 600895 | 担保品返回 | 200  | 0    | 信用交易 | 上海A股 | 已报   |
| [1]      | [2]      | [3]     | [4]  | [5]    | [6]   | [7]  | [8]  | (9)  | [10] | [11] |
| ار<br>ا  | 显示标识     | 志有:     | 委托时  | 间、日期   | 期、证券  | 学代码、 | 证券   | 名称、1 | 合同编  | 号、   |
| 划转数      | 数量、      | 划转方     | 向、成  | 交数量    | 上、委托  | 主类别、 | 交易ī  | 市场、  | 备注。  |      |

39 / 60

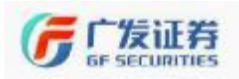

【1】日期: 该笔委托发生的日期;

【2】委托时间: 该笔委托发生时间;

【3】合同编号: 区分不同委托的唯一标识;

【4】证券名称: 该笔委托对应证券名称;

【5】证券代码: 该笔委托对应证券代码;

【6】划转方向: 担保品的提交/担保品的返回;

【7】划转数量: 该笔委托担保品提交或返还的证券数量;

【8】成交数量: 该笔委托的成交数量;

【9】委托类别:显示信用交易;

【10】交易市场: 该笔委托相对应证券的所属市场;

【11】备注:已报/已成

### (十) 查询担保证券名单

【菜单功能说明】通过点击"**查询**"按钮,可以查询输入的 证券是否在担保品证券的范围内。具体字段有:证券代码、证券名称、 市场名称、折扣比率、个人浮动比例、担保状态;

| 【1】证券代码 | 【2】证券名称 | 【3】市场名称 | 【4】折扣比率 | 【5】个人浮动比例 | 【6】担保状态 |
|---------|---------|---------|---------|-----------|---------|
| 010107  | 21国债(7) | 上海A股    | 0.000   | 0.000     | 正常      |
| 010303  | 03国债(3) | 上海A股    | 0.000   | 0.000     | 正常      |
| 010504  | 05国债(4) | 上海A股    | 0.900   | 0.000     | 正常      |
| 010512  | 05国债(2) | 上海A股    | 0.900   | 0.000     | 正常      |

【1】证券代码: 担保品证券代码;

【2】证券名称: 担保品证券名称;

【3】市场名称:担保品属于哪个交易所,上海 A 股还是深圳 A 股;

【4】折扣比率:以证券作为担保资产时,按市值\*折扣比率来计 算可用保证金;

【5】个人浮动比例:个性化设置的担保品比例;

【6】担保状态:担保品是否处于正常状态。

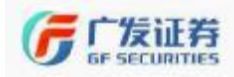

### (十一) 查询可融资买入标的券

【菜单功能说明】通过点击"**查询**"按钮,可以查询输入的证券是否在融资标的券范围内。

| 【1】证券代码 | 【2】证券名称 | 【3】市场名称 | 【4】融资保证金比例 | 【5】有效截止日期 | 【6】融资人浮动比例 | [7]融资状态 |
|---------|---------|---------|------------|-----------|------------|---------|
| 510050  | 50ETF   | 上海A股    | 1.0000     | 29991231  | 0.000      | 正常      |
| 510160  | 小康ETF   | 上海A股    | 1.0000     | 29991231  | 0.000      | 正常      |

显示的标志有:证券代码、证券名称、市场名称、融资保证金比 例、有效截止日期,融资人浮动比例、融资状态。

【1】证券代码:融资买入标的券代码;

【2】证券名称:融资买入标的券名称;

【3】市场名称:标的券所属交易所,上海A股或深圳A股;

【4】融资保证金比例:是指投资者融资买入时交付的保证金与 融资交易金额的比例。体现了保证金放大的杠杆倍数,保证金比例越 大表示杠杆越小;

【5】有效截止日期:融资标的券的有效截止日期默认 29991231;

【6】融资人浮动比例:个性化申请浮动比例;

【7】融资状态:融资标的券的状态是否正常。

#### (十二) 查询可融券卖出标的券

【菜单功能说明】通过点击"**查询**"按钮,可以查询输入的证券是否在融券标的券范围内。

| 【1】证券代码 | 【2】证券名称 | 【3】市场名称 | 【4】融券保证金比例 | ₹5〕可融数里 | 【6】融券状态 |
|---------|---------|---------|------------|---------|---------|
| 600900  | 长江电力    | 上海A股    | 0. 7000    | 8044050 | 正常      |
| 000969  | 安泰科技    | 深圳A股    | 0.8000     | 1795000 | 正常      |

显示的标志有:证券代码、证券名称、市场名称、融券保证金比 例、可融数量、融券状态。

【1】证券代码: 融券卖出标的券代码

【2】证券名称: 融券卖出标的券名称

【3】市场名称:标的券属于哪个交易所,上海 A 股还是深圳 A 股。

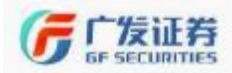

【4】融券保证金比例:是指投资者融券卖出时交付的保证金与 融券交易金额的比例。用于控制投资者初始资金的放大倍数。

【5】可融数量:证券公司拥有的可供投资者融券卖出该标的券的数量。(单位:股)

【6】融券状态: 融券标的券的状态是否正常。

#### (十三) 查询融资负债订单明细

【菜单功能说明】通过此菜单,可以查询账户当前所有融资负债 订单明细。勾选"<sup>不显示当日已归还负债</sup>",将不再显示已归还合约。

| 开台目期         | 这层市场                          | 证券代码                      | 亚芬本族              | 负债类别                     | 于白江氣             | 的最短直到       | 月 开始教堂                                  | 开始费用    | 送利息     | 山前の使主都                               | 山前角機理   |
|--------------|-------------------------------|---------------------------|-------------------|--------------------------|------------------|-------------|-----------------------------------------|---------|---------|--------------------------------------|---------|
| 2012030      | 10 JIIAH                      | 201.57                    | 印新友貴              | <b>新会出装</b>              | 1,700,000        | 26328 55    | n i i i i i i i i i i i i i i i i i i i | 45,490  | 670,720 | 26385 - 20                           | 22,51   |
| 20170920     | 上江各股                          | 600071                    | 可说属于              | 新聞登録                     | 90100-000        | 50383,52    | D 5000                                  | 22.000  | 260,550 | 50300,000                            | 500     |
| 20170920     | 上伝へ敗                          | 000971                    | 3.9Ft             | 医深后偏                     | 70500-000        | 10720.10    | D 5000                                  | 27, 520 | 111.CO  | .0345.000                            | 904     |
| [1]          | [2]                           | [3]                       | [4]               | [5]                      | [6]              | [7]         | [8]                                     | [9]     | [10]    | [11]                                 | [12]    |
| 当前要用录        | (長) 当前利息                      | えぼ こび:                    | 筆額   二週           | 御児 🔺                     | 旧还截上日            | 認識れ         | 含約状态                                    | 合约年间至   |         | 當約過去                                 | 自約末途    |
| 45.1         | 30 120                        | 8,980 - 90910             | ), 580   - 4"     | re 740 - 20              | 130308           | -3047 580 - | રે. મે. તેવ                             | 0.0335  | 2017090 | ncsc133000000033                     | ( - 45H |
| 1            |                               |                           |                   |                          |                  |             |                                         |         |         |                                      |         |
| 6 22         | 70 200                        | 0.550 0                   | . 000             | c cco - sc               | 1000.9           | 7900 020    | 开始中国内                                   | C C005  | 2017092 | 00101000000002399                    | 合用      |
| 55 B<br>27 C | (70 200<br>(70 f <sup>o</sup> | olitito di<br>1.CSC eccar | 0.000<br>1.320 28 | с ссэ і sc<br>И 510 - 20 | 1000.9<br>130319 | 7900 020    | F0:#017<br>10:40-712                    | C C007  | 2017092 | cclclbbbbbcccs99<br>cc5clbbbbbccc291 | 合用      |

显示的标志有:开仓日期、交易市场、证券代码、证券名称、负 债类别、开仓金额、负债总金额、开仓数量、开仓费用、总利息、当 前负债金额、当前负债数量、当前费用合约、已还金额、已还利息、 归还截止日、融资盈利、合约状态、合约年利率、合约编号、合约来 源。

【1】开仓日期:融资买入的日期

【2】交易市场:持仓证券所属交易市场

【3】证券代码: 持仓证券代码

【4】证券名称:持仓证券名称

【5】负债类别:融资合约还是融券负债,或者其他负债。

【6】开仓金额:开仓数量乘以成交均价。

【7】负债总金额:这笔融资负债的总负债,是指当前负债金额、 当前费用负债、和当前利息负债之和。

【8】开仓数量:融资买入数量。

【9】开仓费用:融资买入的手续费。

【10】总利息: 这笔融资合约形成的总利息包括已经归还的利息 和未归还的利息。

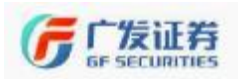

【11】当前负债金额:开仓金额减去已还金额。

【12】当前负债数量:开仓数量-(已还金额/开仓金额)\*开仓数量。

【13】当前费用负债:未偿还的融资买入手续费。

【14】当前利息负债:仍未偿还的负债利息。

【15】已还金额: 该笔合约中已经偿还的金额;

【16】已还利息: 该笔合约中已经偿还的利息;

【17】归还截止日: 该笔合约到期日。

【18】融资盈利: 该笔合约的盈亏金额, 仅供参考

【19】合约状态:部分归还/开仓未归还

【20】合约年利率: 该笔合约的年化利率。

【21】合约编号: 区分不同合约的唯一标识, 最前面的 8 位数字 通常代表开仓日期。

(十四) 查询融券负债订单明细

【菜单功能说明】通过此菜单,可以查询账户当前所有融券负债 订单明细。

| 开仓日期     | 交易市场  | 证券代码     | 证券名称 | 负债类别 권 | 开仓数量    | 开仓金额      | 开仓费用  | 总利息    | 当前负债数量        | 当前负债金额    | 当前利息负债 |
|----------|-------|----------|------|--------|---------|-----------|-------|--------|---------------|-----------|--------|
| 20171103 | 上海A股  | 600000   | 浦发银行 | 融券负债   | 1000    | 12460.000 | 0.000 | 0.000  | 1000          | 12460.000 | 0.000  |
| [1]      | [2]   | 【3】      | [4]  | 【5】    | [6]     | 【7】       | [8]   | [9]    | [10]          | [11]      | [12]   |
| 已还数重     | 1 已还利 | 息 🔺 归i   | で截止日 | 融券盈利   | 合語      | 约状态       | 合约年利  | 庫      | 合约编           | 号         | 合约来源   |
| 0.000    | 0.0   | 00 20180 | )502 | 0.00   | 10   开仓 | ;未归还      | 0.    | 0835 : | 2017110303018 | 300000    | 公用     |
| [13]     | [14   | 1 (      | 15]  | [16]   | [       | 17        | 【18   | 1      | [19           |           |        |

显示的标志有:开仓日期、交易市场、证券代码、证券名称、负 债类别、开仓数量、开仓金额、开仓费用、总利息、当前负债数量、 当前负债金额、当前利息负债、已还数量、已还利息、归还截止日、 融券盈利、合约状态、合约年利率、合约编号、合约来源。

【1】开仓日期: 融券卖出的日期

【2】交易市场:持仓证券所属交易市场

【3】证券代码: 持仓证券代码

【4】证券名称: 持仓证券名称

【5】负债类别:融资负债还是融券负债,或者其他负债。

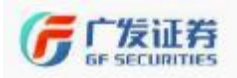

【6】开仓数量: 融券卖出的数量。

【7】开仓金额:开仓数量乘以成交均价。

【8】开仓费用: 融券卖出的手续费。直接在融券卖出所得资金 中扣除,不计入初始负债,不产生利息。

【9】总利息: 这笔融券负债形成的总利息包括已经归还的利息 和未归还的利息。

【10】当前负债数量:开仓数量-已还数量

【11】当前负债金额: (开仓数量-已还数量)\*当日成交价。

【12】当前利息负债:仍未归还的负债利息。

【13】已还数量:已偿还的融券卖出的数量;

【14】已还利息:已经偿还的利息;

【15】归还截止日: 该笔负债到期日。

【16】融券盈利: 该笔负债的盈亏金额, 仅供参考

【17】合约状态:显示部分归还/开仓未归还/未形成负债/全部 归还

【18】合约年利率: 该笔负债的年化利率。

【19】合约编号: 区分不同合约的唯一标识,最前面的8位数字 通常代表开仓日期。

#### (十五) 查询已偿还融资负债明细

【菜单功能说明】通过此菜单,可以查询账户已偿还所有融资负债订单明细。

STHALENN 花を作為) Eのたち 6.7249 Eの石丸里 Eの名117 Eの名2日 Eの名113 「パーサ」 つかった つかにも手 つかぼう つかまう [1] [2] [3] [4] [5] [6] [7] [8] [9] [10] [11] [12] [13]

显示的标志有:开仓日期、交易市场、证券代码、证券名称、负 债类别、已偿还数量、已偿还金额、已偿还费用、已偿还利息、了结 日期、合约状态、合约年利率、合约编号、合约来源。

【1】开仓日期:融资买入的日期

【2】交易市场:持仓证券所属交易市场

【3】证券代码:持仓证券代码

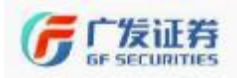

【4】证券名称:持仓证券名称

【5】负债类别:融资负债还是融券负债,或者其他负债。

【6】已偿还数量:此笔偿还金额所对应的偿还数量。

【7】已偿还金额:偿还该笔负债的开仓金额。。

【8】已偿还费用:偿还该笔负债的手续费金额。

【9】已偿还利息:偿还该笔负债的利息。

【10】了结日期:全部偿还该笔负债的日期。

【11】合约状态:显示部分归还/开仓未归还/未形成负债/全部 归还

【12】合约年利率: 该笔合约的年利息费用。

【13】合约编号: 区分不同合约的唯一标识,最前面的8位数字 通常代表开仓日期。

(十六) 查询已偿还融券负债明细

【菜单功能说明】通过此菜单,可以查询账户已偿还所有融券负债订单明细。

 川谷田地
 又気而雨
 日帯代語
 知覚名称
 反気振雨
 日帯代語
 知覚名称
 日常代表型
 日常代表型
 日常代表型
 日常代表型
 日常代表型
 日常代表型
 日常代表型
 日常代表型
 日常代表型
 日常代表型
 日常代表型
 日常代表型
 日常代表型
 日常代表型
 日常代表型
 日常代表型
 日常代表型
 日常代表型
 日常代表型
 日常代表型
 日常代表型
 日常代表型
 日常代表型
 日常代表型
 日常代表型
 日常代表型
 日常代表型
 日常代表型
 日常代表型
 日常代表型
 日常代表型
 日常代表型
 日常代表型
 日常代表型
 日常代表型
 日常代表型
 日常代表型
 日常代表型
 日常代表型
 日常代表型
 日常代表型
 日常代表型
 日常代表型
 日常代表型
 日常代表型
 日常代表型
 日常代表型
 日常代表型
 日常代表型
 日常代表型
 日常代表型
 日常代表型
 日常代表型
 日常代表型
 日常代表型
 日常代表型
 日常代表型
 日常代表型
 日常代表型
 日常代表型
 日常代表型
 日常代表型
 日常代表型
 日常代表型
 日常代表型
 日常代表型
 日常代表型
 日常代表型
 日常代表型
 日常代表型
 日常代表型
 日常代表型
 日常代表型
 日常代表型
 日常代表型
 日常代表型
 日常代表型
 日常代表型
 日常代表型

显示的标志有:开仓日期、交易市场、证券代码、证券名称、负 债类别、已偿还数量、已偿还金额、已偿还费用、已偿还利息、了结 日期、合约状态、合约年利率、合约编号、合约来源。

【1】开仓日期: 融券卖出的日期

- 【2】交易市场:持仓证券所属交易市场
- 【3】证券代码: 持仓证券代码
- 【4】证券名称:持仓证券名称
- 【5】负债类别:融资负债还是融券负债,或者其他负债。

【6】已偿还数量:此笔买券还券所对应的偿还数量。

【7】已偿还金额:此笔买券还券所对应偿还的开仓金额。

【8】已偿还费用:偿还该笔合约的手续费金额。

【9】已偿还利息:偿还该笔合约的利息。

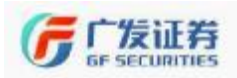

【10】了结日期: 偿还该笔合约的日期。

【11】合约状态:显示部分归还/开仓未归还/未形成合约

【12】合约年利率: 该笔合约的年化利率。

【13】合约编号: 区分不同合约的唯一标识,最前面的8位数字 通常代表开仓日期。

(十七)信用账户不受单一证券持仓集中度控制证券名单查 询

【菜单功能说明】通过此菜单,可以查询我司信用账户内不受单 一证券集中度控制的证券名单。我司单一证券集中度控制具体规定如 下:

(1)信用账户维持担保比例不高于180%的,担保品买入或者融资买入委托成交后客户所持有的的该证券市值占信用账户总资产的比例不得高于30%;

(2)信用账户维持担保比例高于 180%但低于 280%的,担保品 买入或者融资买入委托成交后客户所持有的的该证券市值占信用账 户总资产的比例不得高于 50%。

| 【1】交易市场 | 【2】证券代码 | 【3】证券名称 | 【4】证券类别       |
|---------|---------|---------|---------------|
| 上海A股    | 600048  | 保利地产    | 股票            |
| 上海A股    | 600196  | 复星医药    | 股票            |
| 上海A股    | 510880  | 红利ETF   | ETF <u>基金</u> |
| 上海A股    | 600109  | 国金证券    | 股票            |
| 上海A股    | 600276  | 恒瑞医药    | 股票            |
| 上海A股    | 601398  | 工商银行    | 股票            |
| 上海A股    | 600068  | 葛洲坝     | 股票            |
| 上海A股    | 600118  | 中国卫星    | 股票            |
| 上海A股    | 600031  | 三一重工    | 股票            |
| 上海A股    | 600028  | 中国石化    | 股票            |
| 上海A股    | 600519  | 贵州茅台    | 股票            |

显示的标志有: 交易市场、证券代码、证券名称、证券类别。

【1】交易市场:证券所属交易市场

【2】证券代码:不受单一证券持仓集中度控制证券代码

【3】证券名称:不受单一证券持仓集中度控制持仓证券名称

【4】证券类别:股票/ETF 基金等类别信息。

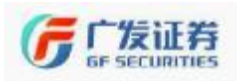

(十八)个人信用账户不受单一证券持仓集中度控制证券名 单查询(该菜单功能同上)

# 七、信用新股申购

(一) 信用新股申购

【菜单功能说明】通过此菜单可以进行新股申购的委托。

【新股申购界面上方信息说明】

| 新股申             | 购                |
|-----------------|------------------|
| 【1】证券代码         | 002999           |
| 亚分名称<br>【2】申购价格 | ≭圳新版<br>1.0000 📮 |
| 【3〕可申购数里        | 0                |
| 【4】申购数量         | <b>•</b>         |
| 重填[ <u>R</u> ]  | 申购[ <u>B</u> ]   |
| 维持担保比           | 79. 7345         |

【1】证券代码:输入新股申购代码,输入方式有两种:手动输入或双击右侧当日可申购新股由系统自动输入;

【2】申购价格:为该新股发行价格,输入新股代码后,系统会 自动填写申购价格;

【3】可申购数量: 该账户最大可申购数量, 以申购上限和该账 户申购额度孰低值为准;

【4】申购数量:填写拟申购数量。

【新股申购界面下方说明】

显示标志有:新股信息、股票、成交、委托。持仓、成交与委托 参照【限价委托】中共有标签说明。新股信息中标识有新股名称、新 股代码、交易所名称、申购日期、发行价格、申购上限、最小交易股 数。

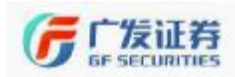

| 新股信息 股票 | (W) 成交(E) | 委托(R) 🔄 🔊 刷 | 新        | 全撤(Z/)撤 | 买(X) 撤卖(C) |            |
|---------|-----------|-------------|----------|---------|------------|------------|
| [1]新股名称 | 2 新股代码    | 3 交易所名称     | 【4】 申购日期 | 【5】发行价格 | 6]申购上限     | [7] 最小交易股数 |
| 上海新股    | 732666    | 上海A股        | 20171106 | 1.0000  | 20000      | 1000       |
| 深圳新股    | 002999    | 深圳A股        | 20171106 | 1.0000  | 20000      | 500        |

【1】新股名称:当日可申购新股名称;

【2】新股代码:新股申购代码;

【3】交易所名称:新股所属交易所。

【4】申购日期: 该新股发行日期。

【5】申购价格: 该新股发行价格;

【6】申购上限:上市公司公布的申购上限;

【7】最小交易股数:可以申购的最小数量,上海默认为 1000 股, 深圳默认为 500 股;

(二)信用批量新股申购

【菜单功能说明】通过此菜单,可以实现新股批量申购。全部选中 /全部清除可以切换,通过勾选股票名单,然后点击"申购",即可 实现批量申购。显示的标识有:新股名称、新股代码、申购价格、申 购数量、可申购数量、申购下限、申购上限、最低追加、发行日期、 交易所名称。

| 新股名称   | 新股代码   | 申购价格   | 申购数量  | 可申购数量 | 申购下限       | 申购上限  | ▲最低追加 | 发行日期     | 交易所名称 | 交易   | 市场 |
|--------|--------|--------|-------|-------|------------|-------|-------|----------|-------|------|----|
| ☑ 深圳新股 | 002999 | 1.0000 | 20000 | 20000 | 500        | 20000 | 500   | 20171106 | 深圳A股  | !    |    |
| ✔ 上海新股 | 732666 | 1.0000 | 20000 | 20000 | 1000       | 20000 | 1000  | 20171106 | 上海A股  | "    |    |
| 【1】    | 【2】    | 【3】    | 【4】   | 【5】   | [6]        | 【7】   | 【8】   | [9]      | 【10】  |      |    |
| ľ      | 1】新    | 股名利    | 称: 北  | 人申购新  | 所股名声       | 称;    |       |          |       |      |    |
| Ι      | 2】新    | 股代码    | 码: 找  | 人申购新  | 所股申归       | 购代码   | ];    |          |       |      |    |
| ζ      | 3】申    | 购价     | 格: 北  | 人申购新  | <b>所股发</b> | 行价格   | ζ,    |          |       |      |    |
| r      |        | 同为米行-  | 县 北   | 山山湯   | を豊         | 安城/   | と相相   | 化白由      | 励痴庙   | F 74 | 노亩 |

【4】甲购数量: 拟甲购数量, 系统会根据账户甲购额度及上市 公司规定的申购额度上限选择较低值, 投资者也可自行修改申购数量;

【5】可申购数量: 该账户的最大申购额度。如果是上海 A 股, 信用账户可与普通账户共享额度; 若是深圳 A 股, 信用账户可与普通 账户共享深市额度, 但要求信用账户内在申购日 T-2 之前 20 个交易 日至少买过 1 股深圳股票, 额度才可以共享。

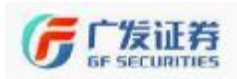

【6】申购下限:可以申购的最小数量,上海默认为 1000 股,深 圳默认为 500 股;

【7】申购上限:上市公司公布的申购上限;

【8】发行日期: 该新股发行日期;

【9】最低追加:为申购下限;

【10】交易所名称:所属交易市场。

(三) 设置缴款顺序

【菜单功能说明】通过"提文申请"对中签的股票设置缴款的先后顺序。

交收顺序的值越小,缴款优先级越高! 数字输入有效范围1-99 【1】可用金额: 1465249.62 【2】中签金额: 0.00 提交申请 【3】缺口资金: 0 界面显示可用金额、中签金额、缺口资金。 【1】可用金额:账户内的可用资金: 【2】中签金额:新股中签金额,根据发行价和中签数量计算: 【3】缺口资金:新股缴款缺口资金。 下方显示标识有: 缴款顺序、日期、证券代码、证券名称、中签 数量、放弃数量、发行价、中签金额。 证券名称 缴款顺序 日期 证券代码 中签数量 放弃数量 发行价 中签金额 [3] [1][2] [4] 【1】 缴款顺序: 该中签新股的缴款顺序: 【2】日期: 缴款日期 【3】证券代码:中签新股的证券代码: 【4】证券名称:中签新股的证券名称: 【5】中签数量:新股中签数量: 【6】放弃数量:未足资金的情况下,未缴款部分即为放弃数量; 【7】发行价:新股发行价 【8】中签金额:新股中签金额,根据发行价和中签数量计算:

#### (四) 新股申购额度

【菜单功能说明】通过此菜单,可用查询信用账户内沪深两市的 申购额度(股)。显示标识有资金账号、申购额度、股东账号和市场 名称。

| 资金帐户     | 申购额度   | 股东帐户       | 市场名称 |
|----------|--------|------------|------|
| 87400241 | 242000 | E000000000 | 上海A股 |
| 87400241 | 119000 | 0          | 深圳A股 |

如果是上海A股,信用账户可与普通账户共享额度;若是深圳A股,信用账户可与普通账户共享深市额度,但要求信用账户内在申购日T-2之前20个交易日至少买过1股深圳股票,额度才可以共享。

上证所规定,根据投资者持有的市值确定其网上可申购额度。每 1万元市值可申购一个申购单位,不足1万元的部分不计入申购额度。 每一个申购单位为1000股,申购数量应当为1000股或其整数倍。

深交所规定,每 5000 元市值可申购一个申购单位,不足 5000 元 的部分不计入申购额度。每一个申购单位为 500 股,申购数量应当为 500 股或其整数倍。投资者持有的市值以投资者为单位,按其 T-2 日 (T 日为发行公告确定的网上申购日,下同)前 20 个交易日(含 T-2 日)的日均持有市值计算。

#### (五) 配号查询

【菜单功能说明】查询申购新股的配号。

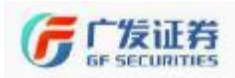

| 查询日期 20 | 查询日期 2017/11/ 6 - 至 2017/11/ 6 - 确定 |      |      |      |                   |      |  |  |  |  |  |  |
|---------|-------------------------------------|------|------|------|-------------------|------|--|--|--|--|--|--|
| 成交日期    | 交易市场                                | 证券代码 | 证券名称 | 成交笔数 | $\mathbf{\nabla}$ | 起始配号 |  |  |  |  |  |  |
|         |                                     |      |      |      |                   |      |  |  |  |  |  |  |

可选择指定时间段。显示的标识有成交日期、交易市场、证券代码、证券名称、成交笔数、起始配号。投资者在**T+3**日得到配号之后,可以在**T+4**日查询证监会指定报刊上由主承销商刊登的中签号码,如果配号的后几位与中签号码相同,则为中签,不同则未中。

(六)新股认购信息查询

【菜单功能说明】查询认股认购的信息。显示的标识有交易日期、 市场、证券账号、证券代码、证券名称、中签数量、中签金额、发行 价、被动放弃数量、主动放弃数量、中签缺口金额、认购信息状态、 放弃认购申报标志、清算日期。

|   | 交易日期  | 市场  | 证券账号 | а й | E券代码 | 证券 | 名称   | 中氢 | 麴里  | 中签金  | 额  | 发行价 | 1  |
|---|-------|-----|------|-----|------|----|------|----|-----|------|----|-----|----|
|   |       |     |      |     |      |    |      |    |     |      |    |     |    |
|   |       |     |      |     |      |    |      |    |     |      |    |     |    |
| 被 | 动放弃数里 | 主动放 | 如弃数里 | 中签  | 缺口金额 | 认顾 | 9信息状 | 埝  | 放弃计 | 人购申报 | 标志 | 清算  | 日期 |
|   |       |     |      |     |      |    |      |    |     |      |    |     |    |

#### (七)历史配号中签查询

【菜单功能说明】查询指定时间段内申购新股的配号。

| 查询日期 2017/1 | 1/6 👤 至 201 | 7/11/ 6 🚽 🗌 确定 |      |      |
|-------------|-------------|----------------|------|------|
| 发生日期        | 证券代码        | 证券名称           | 起始配号 | 配号数里 |
|             |             |                |      |      |

可选择指定历史时间段。显示的标识有发生日期、证券代码、证 券名称、起始配号、配号数量。

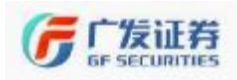

### (八)历史中签查询

【菜单功能说明】查询指定时间段内新股中签的信息。

| 查询日期 2017 | 7/11/6•至2017/ | 11/6 🗸 📄 | 确定   |      |      |
|-----------|---------------|----------|------|------|------|
| 日期        | 股东帐户          | 证券代码     | 证券名称 | 中签数量 | 中签价格 |

可选择指定时间段。显示的标识有日期、股东账号、证券代码、证券名称、中签数量、中签价格。

# 八、其他功能

(一) 直接还款

【菜单功能说明】通过此菜单,直接将账户里的自有资金偿还融资负债。可以批量选择指定的合约进行还款。还款金额会在负债和利息中等比例还款。

【界面上方信息说明】

|     | 直接i            | を款             |               |
|-----|----------------|----------------|---------------|
| [1] | 负债总金额          | 57037.10       |               |
| [2] | 负债总利息          | 0.00           | (含费用)         |
| [3] | 负债金额           | 57037.100      |               |
| [4] | 负债利息           | 0.000          | (含费用)         |
| [5] | 可还款金额          | 1465349.62     |               |
| [6] | 发生日期           | 20170920       | (按金额还款时不需要输入) |
| [7] | 流水编号           | 2017092003018  | (按金额还款时不需要输入) |
| [8] | 还款金额           | 57037.100      |               |
|     | 重填[ <u>R</u> ] | 确定[ <u>S</u> ] |               |
|     | 维持担保比例         | 79.6672        |               |
|     | 融资负债           | 全部清晰           | 余【9】批里还款      |

【1】负债总金额:所有的融资负债;

- 【2】负债总利息:所有融资负债产生的总利息;
- 【3】负债金额: 勾选融资合约所对应的负债金额;
- 【4】负债利息: 勾选融资合约所对应的负债金额产生的利息;

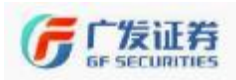

【5】可还款金额:账户里的自有资金可偿还的金额;

【6】发生日期:勾选融资合约所对应的发生日期,按金额还款时,不需输入;偿还指定负债时,根据选择的负债记录,由系统自动填入;

【7】流水编号:勾选融资合约的流水编号,按金额还款时,不 需输入;偿还指定负债时,根据选择的负债记录,由系统自动填入;

【8】还款金额: 自行输入的还款金额;

【9】批量还款: 勾选多笔融资合约时,点击"**批里还款**"可对多 笔合约进行直接还款操作。

【界面下方信息说明】

下方的标签有"<sup>融资负债</sup>",具体说明参照【查询】-【查询融资 负债订单明细】。

| 融资负债     | 全部演  | 青除 批算  | <b>翟还款</b> |      |           |      |         |          |           |
|----------|------|--------|------------|------|-----------|------|---------|----------|-----------|
| 开仓日期     | 交易市场 | 证券代码   | 证券名称       | 负债类别 | ▼ 开仓金额    | 开仓数量 | 开仓费用    | 总利息      | 负债总金额     |
| 20170920 | 上海A股 | 600971 | 恒源煤电       | 融资负债 | 59100.000 | 5000 | 22, 970 | 260, 550 | 57037.100 |

(二) 直接还券

【菜单功能说明】直接通过信用账户里的担保品证券来偿还融券 负债。可以批量选择指定的融券合约进行还券。合约数量是指指可用 数量是指。当,只需输入还券数量即可。

【界面上方信息说明】

|     | 直接这                 | E券      | 数据来源 | 行情主站   |    | 10:20:43 |
|-----|---------------------|---------|------|--------|----|----------|
| [1] | 证券代码                | 600000  | 卖五   | 12,53  |    | 973      |
| [2] | 证券名称                | 浦发银行    | 室四   | 12.52  |    | 698      |
| [3] | 负债数量                |         | 买二   | 12.51  |    | 1773     |
| [4] | 可用数量                | 2100.00 |      | 12.30  |    | 115      |
| [5] | 流水编号                |         | 最新   | 12.48  | 涨幅 | -0.399%  |
| [6] | 还券数量                |         | 买一   | 12.48  |    | 386      |
|     |                     |         | 买二   | 12.47  |    | 2135     |
|     | 重項LEJ               | · 确定LSJ | 买三   | 12.46  |    | 5737     |
|     | 维持扣保护伤门             | 70 6672 | 买四   | 12.45  |    | 4803     |
|     | \$田141日1年1月11年1月21日 | 19.0012 | 买五   | 12.44  |    | 7844     |
|     | 全部选中                | 【7】批里还券 | 涨停   | 13, 78 | 跌停 | 11.28    |

【1】证券代码:指定融券合约中证券代码;

【2】证券名称:指定融券合约中证券名称;

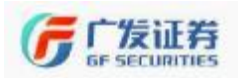

【3】负债数量:指定融券合约的数量;

【4】可用数量:账户里里可用于偿还该笔融券合约的股数;

【5】流水编号:选择指定融券合约时,流水编号自动填写,不 用手动输入;

【6】还券数量: 自行输入要偿还的数量。

【7】批量还券:勾选多笔融券合约时,"批型还券"按钮激活, 通过此按钮进行直接还券操作。当日融券卖出形成的融券合约,需在 T+1日之后还券。

【界面下方信息说明】

下方的标签有 融券负债 股票

选择 融券负债 后下方标识的具体说明参照【查询】-【查询融券负 债订单明细】。

选择 股票 后下方标识的具体说明参照【查询】-【查询资产】。

(三) 担保品划转

【菜单功能说明】通过此菜单,将普通持仓证券划转至信用账户, 或将信用账户的持仓证券划回至普通账户,划转的证券将于**T+1**日到 账。

| 担保品                                                                                  | 封转                                            |                                  | 划转方向说              | 明:             |                                |
|--------------------------------------------------------------------------------------|-----------------------------------------------|----------------------------------|--------------------|----------------|--------------------------------|
| <ol> <li>划转方向<br/>普通帐户</li> <li>証券代码<br/>证券名称</li> <li>可用余额</li> <li>过户数量</li> </ol> | 信用 => 普通<br>深A 0<br>000011<br>深物业A<br>2200.00 | <ul> <li>▼</li> <li>▼</li> </ul> | 1、普通 =><br>2、信用 => | → 信用:<br>→ 普通: | 从普通帐户转入到信用帐户。<br>从信用帐户转出到普通帐户。 |

【1】划转方向: 下拉菜单选择"<sup>普通 => 信用</sup>",将普通账户里持 仓的股票提交到信用账户里做担保物。T日划转,T+1日到账。当日 可撤单;选择"<sup>信用 => 普通</sup>",将信用账户里的证券划回至普通账户。

54 / 60

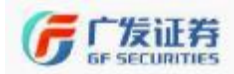

只有维持担保品比例高于 **300%**的部分才可以划转,并且划转之后的 维持担保品比例也不得低于 **300%。T**日划转,**T+1**日到账。当日可撤 单。

【2】证券代码: 拟划转证券代码, 输入证券代码后, 证券名称 会自动在显示;

【3】可用余额:如果划转方向选择"<sup>普通 =></sup> 信用",最大可划数 量为拟划转证券普通账户持仓数量;如果划转方向选择"<sup>信用 =></sup> 普通", 最大可划数量取决于信用账户维持担保比例与拟划转证券信用账户 持仓数量。

【4】划转数量: 输入拟划转数量。

当日买入的证券也可以划转,但因相关证券未实际到账,可用数 量仍未更新,可根据当日买入数量手工输入拟划转数量。

下方标签有 信用 (#) 股票 (2) :

**1**、选择"信用(M)"显示信用账户里的证券,切换到此标签时,

【划转方向】自动选择为"<u>信用=>普通</u>",双击证券明细,自动填入 担保品划转委托。

2、选择"股票(C)"显示普通账户里的证券,切换到此标签时, 【划转方向】自动选择为"<sup>普通 => 信用</sup>",双击证券明细,自动填入 担保品划转委托。

#### (四) 担保品划转和直接还券撤单

【菜单功能说明】用于对担保品划转和直接还券的操作进行撤单。 当日提交的担保品划转委托,当日均可撤单。

全部选中 撤单 在委托记录上用鼠标双击或回车即可撤单

| 日期       | 合同编号      | 委托时间     | 证券代码   | 证券名称 | 划转方向  | 划转数量 | 成交数量 | 交易市场 | 备注 | 委托类别 |
|----------|-----------|----------|--------|------|-------|------|------|------|----|------|
| 20171103 | 300   300 | 15:46:17 | 601390 | 中国中铁 | 担保品提交 | 1500 | 0    | 上海A股 | 已报 | 信用交易 |

提示: 在委托记录上用鼠标双击或回车即可撤单。

选择"全部选中"可对全部委托进行选中,然后进行撤单操作。显示标识有日期、合同编号、委托时间、证券代码、证券名称、划转方向、划转数量、成交数量、交易市场、备注、委托类别。

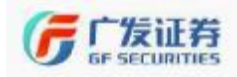

(五)行权

【菜单功能说明】信用账户中对权证进行行权操作。

| 行                             | 权              |
|-------------------------------|----------------|
| 【1】证券代码<br>【2】证券名称<br>【3】行权价格 | 000011<br>深物业A |
| 【4】可用数里<br>【5】行权数里            | 1300           |
| 重填[ <u>R</u> ]                | 确定[ <u>S</u> ] |

【1】证券代码: 权证的证券代码;

【2】证券名称: 根据证券代码自动输入证券名称;

【3】行权价格: 权证的行权价格;

【4】可用数量: 权证的可用数量;

【5】行权数量: 自行输入拟行权数量。

### (六) 授信额度变更

【菜单功能说明】通过此菜单,可以申请调整信用账户授信额度。

【授信额度申请界面信息说明】

| 授信                                           | 变更        |         |         |           |     |     |          |      |
|----------------------------------------------|-----------|---------|---------|-----------|-----|-----|----------|------|
| 【1】变更授信                                      | 类型        | 授信总额    | 度       | •         |     |     |          |      |
| 【2】当前授信                                      | 总额度       |         | 8000    | 0000.0    | 0   |     |          |      |
| 【3】已用额度                                      |           |         | 56      | 6786.8    | 5   |     |          |      |
| 【4】变更后新                                      | 额度        |         |         |           |     |     |          |      |
|                                              | <u>R]</u> |         | 确定[     | <u>s]</u> |     |     |          |      |
| [5]<br>授信流水 从 2017/11/ 3 - 至 2017/11/ 3 - 查询 |           |         |         |           |     |     |          |      |
| 有效日期                                         | 申请总       | 额度      | 审批总额    | 腹         | 状态  | ▼   | 备注       |      |
| 21120909                                     | 80000     | 000.000 | 8000000 | . 000     | 已授信 | 授信额 | 度为申请额度80 | 0万元。 |
| 【1】变更授信额度类型:系统默认为"授信总额度";                    |           |         |         |           |     |     |          |      |

【2】当前授信总额度:信用账户内当前的授信总额度;

【3】己用额度: 信用账户内已使用的授信额度;

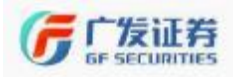

【4】变更后新额度:手动输入拟申请的授信额度,参考基础为 信用账户内的净资产及最新信用评级评分。授信额度变更申请只需要 申请总的授信额度即可。原则上授信额度不超过净资产。

【5】授信流水:可以查询指定时间段内历次信用额度变更信息。 显示标识:有效日期、申请总额度、审批总额度、状态、备注。

# 九、银行存管

(一)银证转账

【菜单功能说明】通过此菜单,可以实现将关联银行卡内资金划转至信用账户或信用账户内资金划转至关联银行卡。

| 【1】转账方向 | 券商 -> 钥 | 眼行 🔻  | - 软键盘(S) |
|---------|---------|-------|----------|
| 【2】转账银行 | 中行融资副   | 蟒存管 ▼ |          |
| 转账币种    | 人民币     | -     |          |
|         |         |       |          |
| 【3】资金密码 |         |       |          |
| 【4】转账金额 |         |       |          |
| 查询银行    | 资金 (Q)  | 转账(Z) |          |
|         |         | 券商 -> | 银行 🗸     |
|         |         | 银行 -> | 劳商       |

【1】转账方向:下拉菜单包括诱商->银行\_\_\_\_。

选择"银行->券商":将银行卡中资金转入到证券账户。

选择"<sup>务商->银行</sup>":将信用账户中的资金划转至银行账户。只 有维持担保品比例高于 **300%**的部分才可转至银行,并且划转之后担 保品比例不得低于 **300%**。

【2】转账银行:选择资金划转至关联银行卡;

【3】资金密码:信用账户的资金划转至银行账户时,需要输入 资金密码。

【4】转账金额:输入拟转账的金额。

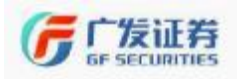

(二)银行流水

【菜单功能说明】通过此菜单,可以查询银证转账的流水。

查询日期 2017/11/ 3 - 至 2017/11/ 3 - 确定 银行名称 ▼ 银行代码 货币单位 操作 流水号 发生金额 委托日期 委托时间 备注 17:05:08 中行融资融券存管 Y 人民币 银行转取 38 100.00 20171103 成功 查询日期:对选择时间区间,点击"**正**"即可查询。显示标 识有银行代码、银行名称、操作、流水号、发生金额、委托日期和委 托时间、备注。

(三)历史转账流水查询

【菜单功能说明】通过此菜单可以查询银证转账的流水。

▲明語、2007.../ L- 全 2007.../ L- 全 2007.../ L- 全 2007.../ L- 全 2007.../ L- 2007.../ L- 2007

# 十、转融通业务

开通我司转融通业务之后,才可使用该功能。具体业务咨询客户经理或开户 营业部。

### 十一、专项融资融券

开通我司预约券业务之后,才可使用该功能。具体业务咨询客户经理或开户 营业部。

### 十二、修改密码

【菜单功能说明】可对信用交易密码和资金密码进行修改。

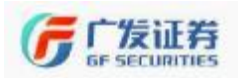

| 密码类型(I): | 信用交易密码 👻       |     |
|----------|----------------|-----|
| 原密码(0):  |                | 软键盘 |
| 新密码(20): |                |     |
| 确认密码(Q): |                |     |
| 重填(R)    | 确定[ <u>S</u> ] |     |

# 十三、一柜通账户信息

【菜单功能说明】查询股东账号、市场代码、资金账号、一码通账号。一码通账号是客户在证券公司唯一的客户编号。

| 股左帐 白 | 亩 <del>1</del> 番件码 | <u> </u> |       |
|-------|--------------------|----------|-------|
| 版示帐户  | 电场内码               | 央ェ転尸     | 一响画贩亏 |

## 十四、网络投票

### (一)股东大会

【菜单功能说明】进行网络投票,在操作栏中点击"投票";

#### 股东大会

| 183 PJ 89 F                                                      | 9投票的版本入云列表:                      |        |      |        |          |      |  |
|------------------------------------------------------------------|----------------------------------|--------|------|--------|----------|------|--|
| 序号                                                               | 股东大会名称                           | 股东大会编码 | 公司名称 | 公司代码   | 股东大会召开日  | 3 操作 |  |
| 1                                                                | 西部牧业2017年第三次临时股东大会               | 42088  | 西部牧业 | 300106 | 20171103 | 投票   |  |
| 2                                                                | 科恒股份2017年第四次临时股东大会               | 42141  | 科恒股份 | 300340 | 20171103 | 投票   |  |
| 3                                                                | 和佳股份2017年第七次临时股东大会               | 42180  | 和佳股份 | 300273 | 20171103 | 投票   |  |
| 4                                                                | 合兴包装2017年第二次临时股东大会               | 42184  | 合兴包装 | 002228 | 20171103 | 投票   |  |
| 弹出如下对话框,勾选" □ <sup>同意</sup> □ 反对 □ <del>弃权</del> ",选择"投票"<br>即可。 |                                  |        |      |        |          |      |  |
| 西                                                                | 部牧业2017年第三次临时股东大会                |        |      |        |          |      |  |
| 证券代                                                              | 码 365106 西部投票 ▼                  | 保存     | 投票   | 返回     |          |      |  |
| 股权登                                                              | 记日: 20171103     最后交易日: 20171103 |        |      |        |          |      |  |
| 非                                                                | 累积投票议案                           |        |      | □ 同意   | 🗌 反对     | □ 弃权 |  |
| 1.00                                                             | 审议《关于增加公司经营范围并修改公司章:             | 程》的议案  |      |        |          |      |  |
| 2.00                                                             | 审议《关于公司对全资、控股子公司提供担保             | 计划》的议案 |      |        |          |      |  |
|                                                                  |                                  |        |      |        |          |      |  |

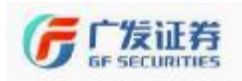

### (二) 投票查询

【菜单功能说明】对投票结果进行查询。点击"<sup>查看投票详情</sup>"查看 投票的详细情况。

| 投票查询 |                    |        |      |        |          |        |
|------|--------------------|--------|------|--------|----------|--------|
| 序员   | 股东大会名称             | 限东大会编辑 | 公司名称 | 公司代绍   | 修要回期     | 授作     |
|      | 古新修业2017年第三次临时股东大会 | 62755  | 西部設止 | 200105 | 90171133 | 查看設票伸等 |

本说明书供分支机构全体员工使用,建议分支机构员工自行阅读 学习后再向客户发送,如对本说明有任何疑问或建议,可联系证券金 融部。

(全文完)